# **Configure Nexus Dashboard Orchestrator to Migrate Endpoint from One DC to another DC**

## Contents

# Introduction

This document describes the design and configure changes required to migrate an Endpoint from one Data Center to another Datacenter.

# **Physical Topology**

Figure 1 depicts the inter connectivity of two Data Centers.

Figure 1: Physical Topology

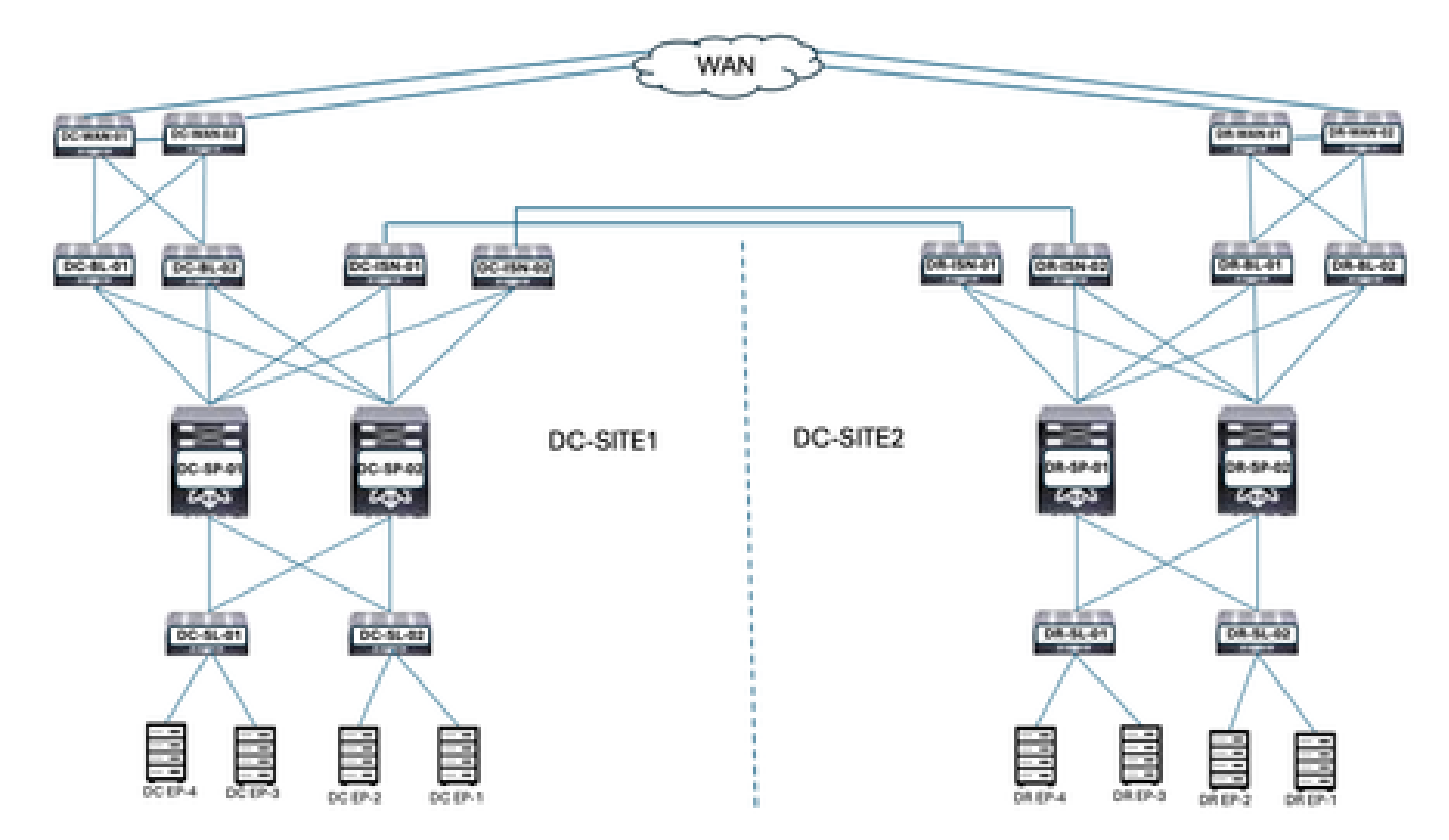

DC and DR locations have the Application Centric Infrastructure (ACI). DC and DR locations have the WAN Switches, Border Leaf, Spines, Inter-Site Network Devices (ISN), Server Leaf and connected Endpoints.

# Logical Topology

Figure 2: Logical Topology

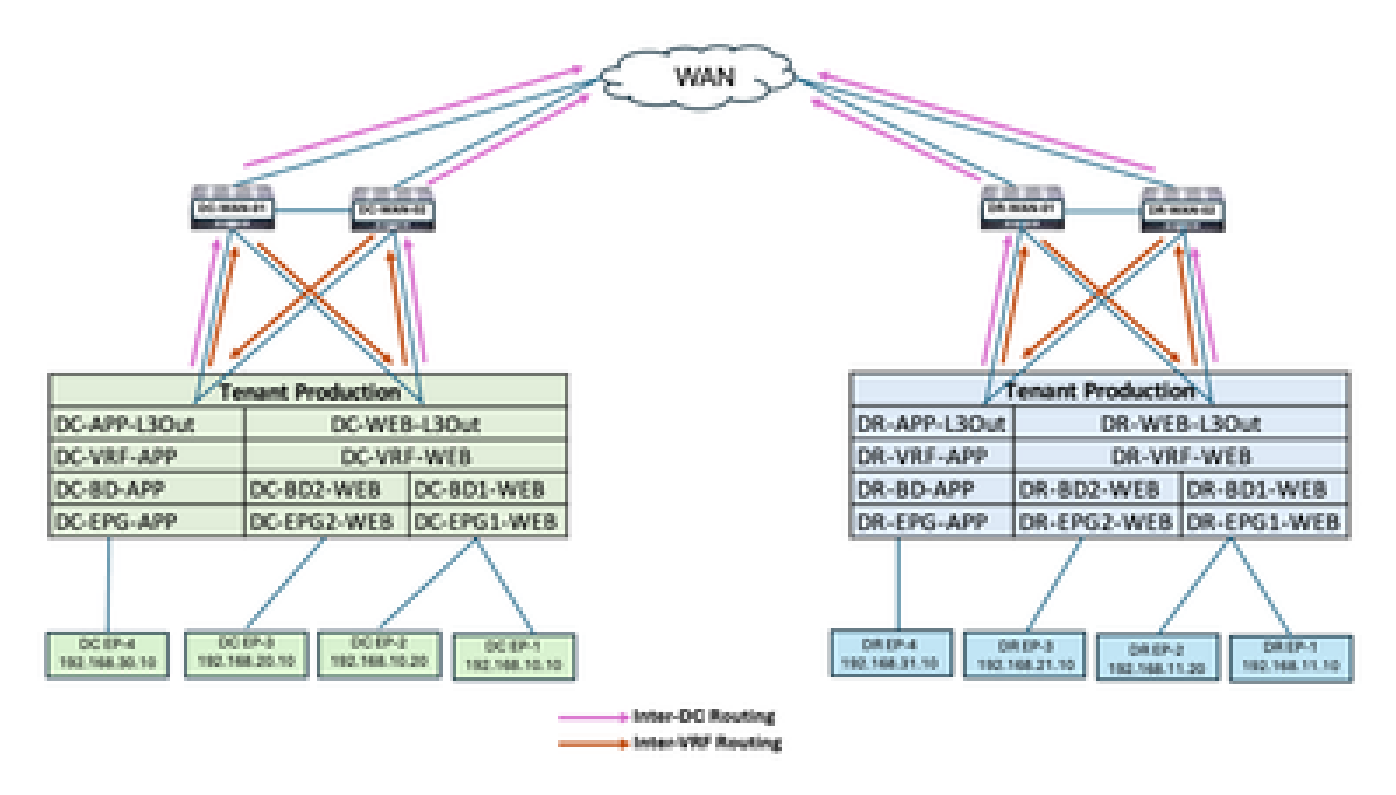

Logical objects configured in both sites:

- Tenant Production is configured in DC and DR sites.
- DC-VRF-WEB and DC-VRF-APP is configured in DC-SITE1. DR-VRF-WEB and DR-VRF-APP is configured in DR-SITE2.
- Each VRF is configured with local L3Outs on Border Leaf towards WAN Switches. Default routes are configured on Border Leaf towards WAN Switches.
- WAN Switches are configured with Static routing for Inter-VRF and Inter-DC communication.
- Both Data Centers are configured with Local BDs and EPGs. DC has DC-BD1-WEB/DC-EPG1-WEB, DC-BD2-WEB/DC-EPG2-WEB and DC-BD-APP/DC-EPG-APP. DR has DR-BD1-WEB/DR-EPG1-WEB, DR-BD2-WEB/DR-EPG2-WEB and and DR-BD-APP/DR-EPG-APP.
- There are endpoints connected in WEB and APP EPG.
- DC-SITE1 and DR-SITE2 are added in Nexus Dashboard Orchestrator.

# **Traffic Flow before Endpoint Migration**

There are multiple types of Traffic Flow in Data Centers:

- Intra EPG Traffic flow
- Inter EPG Traffic flow
- Inter VRF Traffic flow
- Inter DC traffic flow

## **Intra EPG Traffic Flow**

Figure 3: Intra EPG Traffic Flow

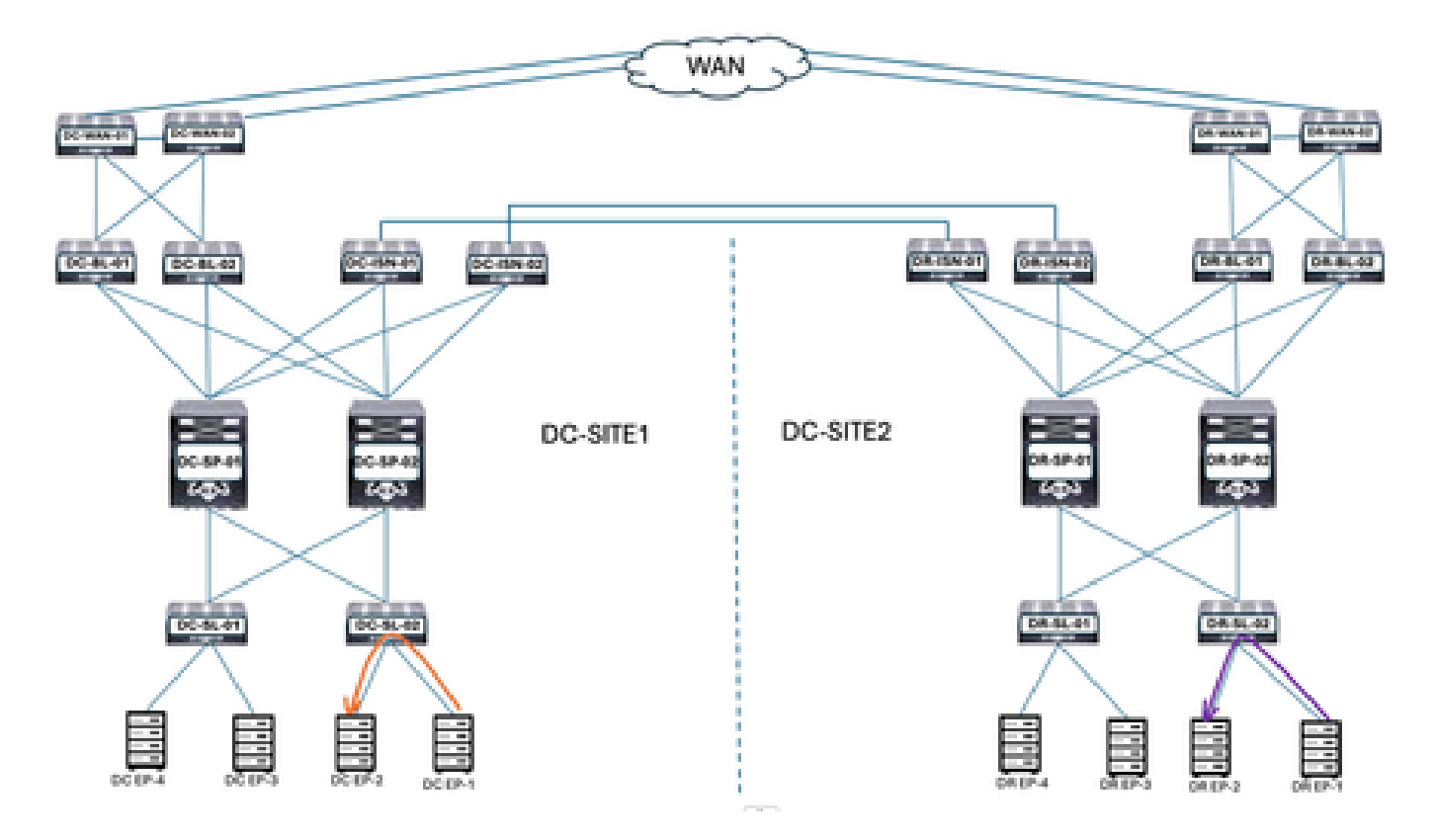

Communication between DC-EP-1 and DC-EP-2 is Intra-EPG communication, as both Endpoints belongs to DC-EPG1-WEB. Communication between DR-EP-1 and DR-EP-2 is Intra-EPG communication, as both Endpoints belongs to DR-EPG1-WEB.

## **Inter EPG Traffic Flow**

Figure 4: Inter EPG Traffic Flow

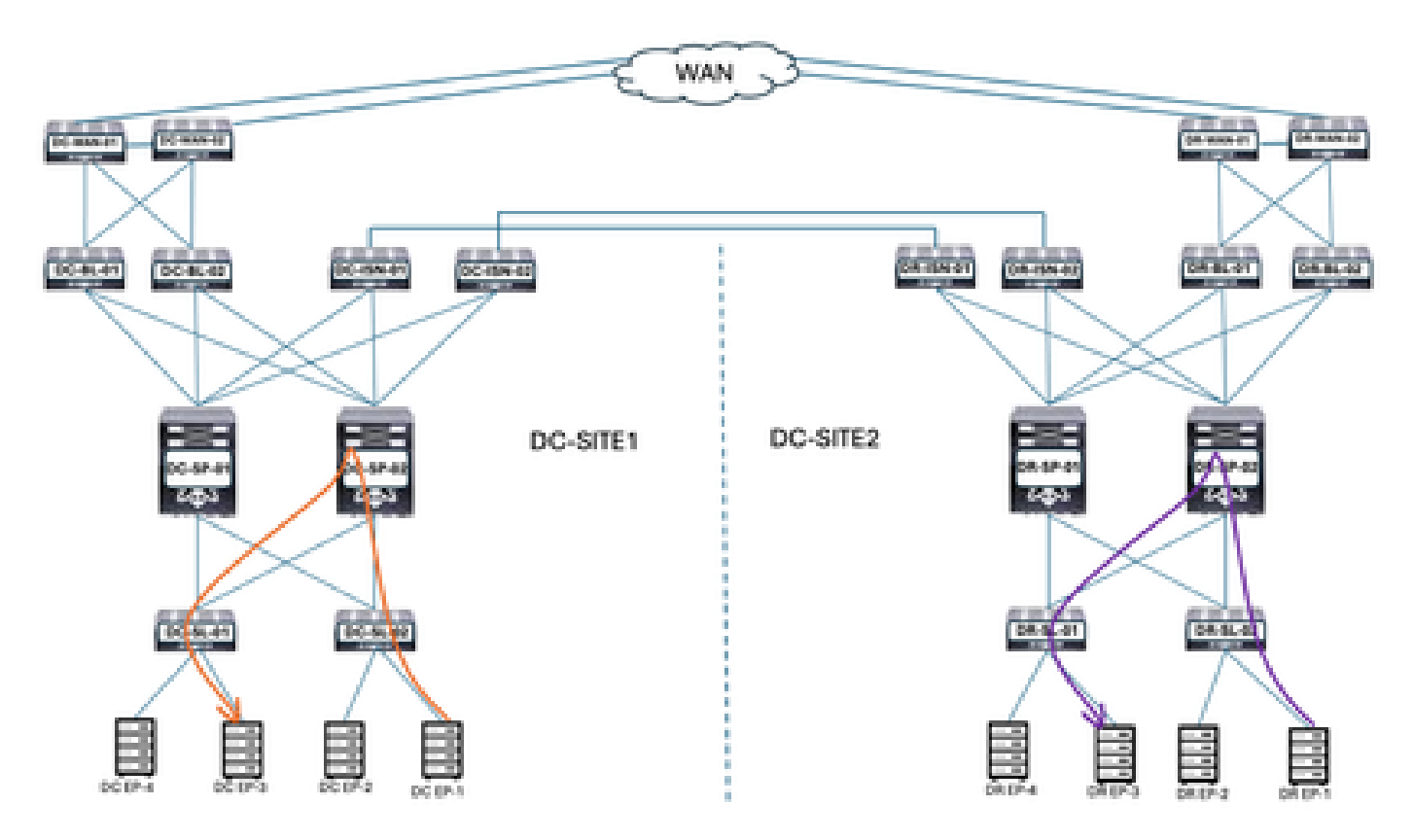

DC-EP-1 and DC-EP-3 are part of DC-EPG1-WEB and DC-EPG2-WEB respectively, communication between these two Endpoints is Inter EPG traffic Flow. DR-EP-1 and DR-EP-3 are part of DR-EPG1-WEB and DR-EPG2-WEB respectively, communication between these two Endpoints is Inter EPG traffic Flow.

## **Inter VRF Traffic Flow**

Figure 5: Inter VRF Traffic Flow

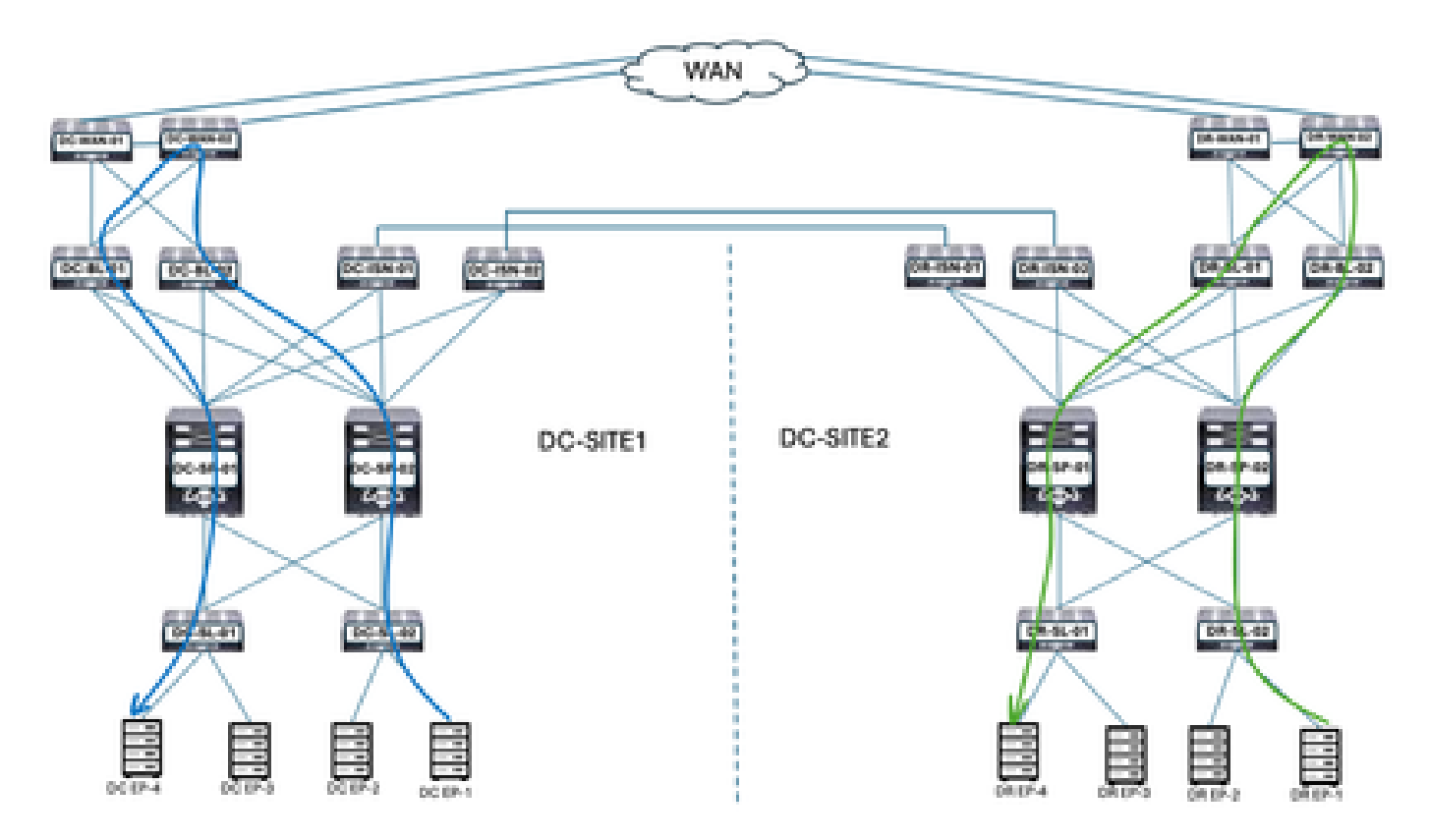

DC Border Leaf forwards the traffic to DC WAN Switches for any Inter-VRF communication. DC WAN Switches are used for Inter-VRF communication. DC-EP-1/EP-2 (VRF WEB) communicate to DC-EP-4 (VRF APP) through WAN Switches. DR Border Leaf forwards the traffic to DR WAN Switches for any Inter-VRF communication. DR WAN Switches are used for Inter-VRF communication. DR-EP-1/EP-2 (VRF WEB) communicate to DR-P-4 (VRF APP) through WAN Switches.

## **Inter DC Traffic Flow**

Figure 6: Inter DC Traffic Flow

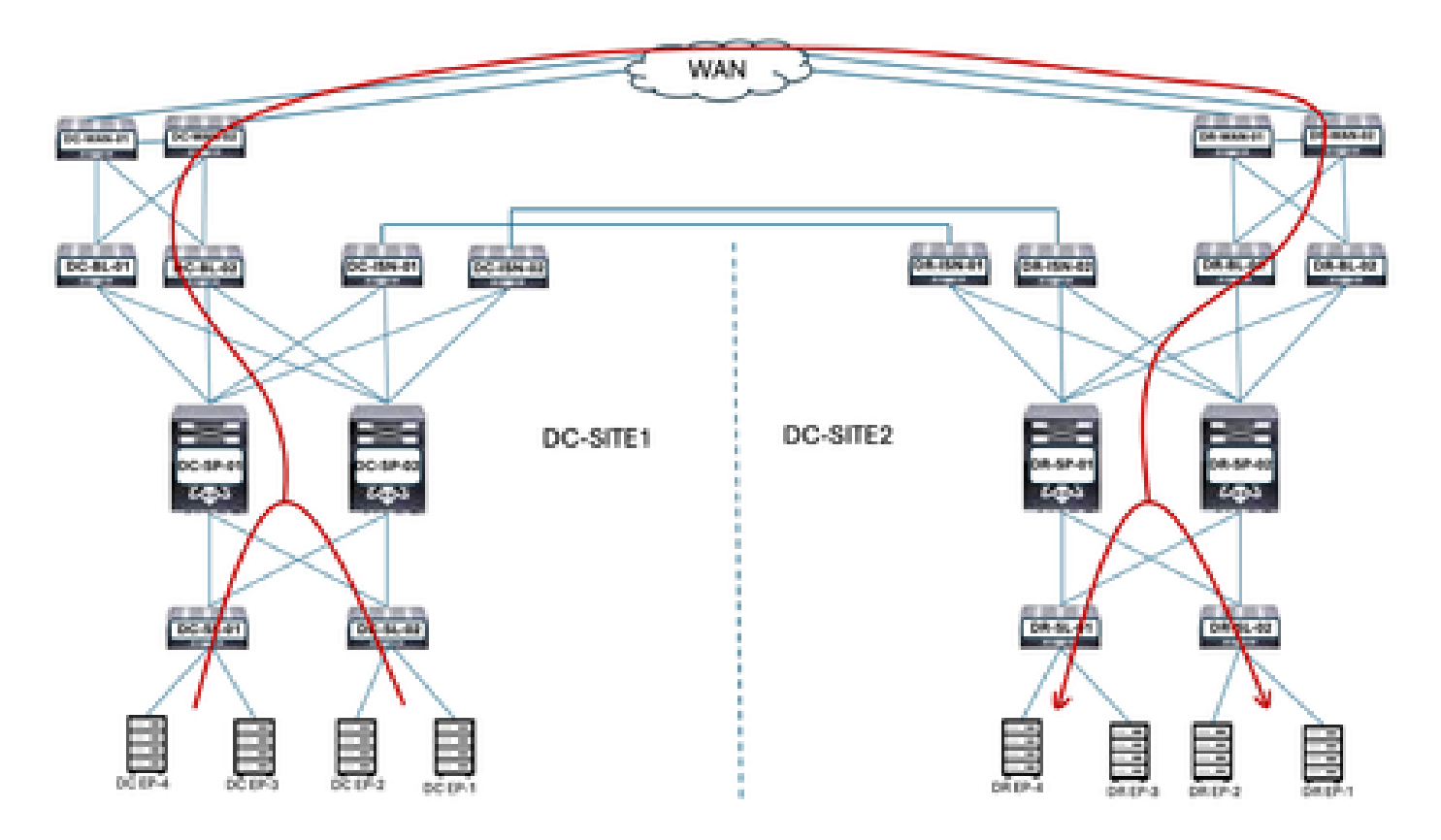

Communication between DC-Endpoints and DR-Endpoints forwarded to Border Leaf. Border Leaf forwards the traffic to WAN Switches. WAN Switches are used for Inter DC communication.

# **Migration Plan**

Nexus Dashboard Orchestrator is used to create the Multisite between both the sites, EPGs/BDs stretched across sites and endpoints to be migrated from DC-SITE1 to DR-SITE2,

## **Schema-1** Creation

Schema-1 created through Nexus Dashboard Orchestrator.

Figure 7: Tenant Template - Add Schema

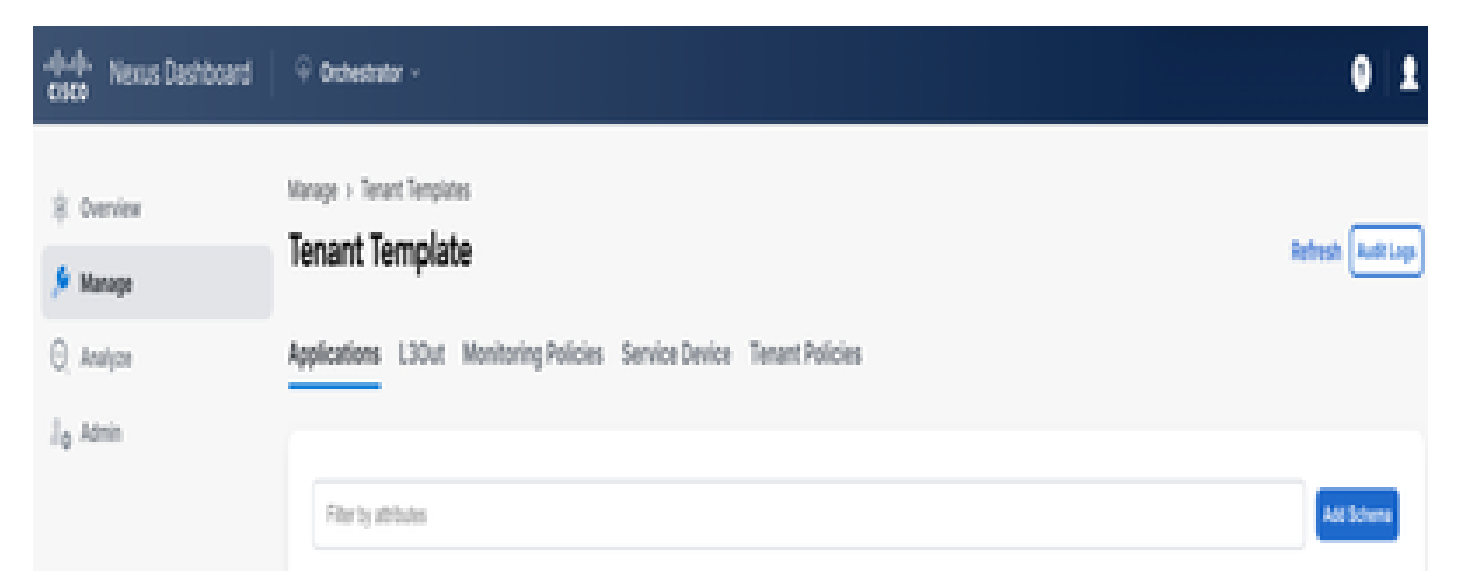

#### Figure 8: Add Schema name

| -di-di-<br>cisco Nexus Dashboard                              | $\oplus$ Orchestrator -                                                                                                |                         |   |                          |                   |              |              | 0 1        |
|---------------------------------------------------------------|----------------------------------------------------------------------------------------------------|-------------------------|---|--------------------------|-------------------|--------------|--------------|------------|
| <ul> <li>Overview</li> <li>Manage</li> <li>Analyze</li> </ul> | Isterage > Terant Templates [Application] > Scheme-1<br>Schema-1 Refeet Aut Laps Could Nor Template<br>View Overview ~ |                         |   |                          |                   | See Schena   |              |            |
| Ĵġ Admin                                                      | General<br>Name<br>Scheme-1                                                                                            | Description<br>Schema-1 | 1 | Audit Log<br>Cerred<br>1 | B<br>Deleted<br>D | Updated<br>Q | Depkyed<br>Ø | Other<br>O |

## **Template-VRF-Contract-Stretched Creation**

Template-VRF-Contract-Stretched created inside Schema-1. DC-SITE1 and DR-SITE2 to be part of this Template and Tenant-Production to be associated with the same Template. This is stretched template. VRF and Contracts must be part of separate Template, as these objects are shared across other BD/EPGs. This template to be used to stretch the DC-SITE1 VRF and Contract to DR-SITE2.

Figure 9: Add application Template - Select ACI Multi-Cloud

| Add Application                          | n Template                                                                                                    | ×            |
|------------------------------------------|----------------------------------------------------------------------------------------------------|--------------|
| 1<br>Select a Temple                     | Detail S                                                                                                    | 3<br>Jummary |
| Select a Templat<br>Let's choose the typ | te Type<br>se of template you want to work with                                                                             |              |
| • <sup>2</sup>                           | ACI Multi-Cloud<br>• On-prem ACI fabric to fabric<br>• On-prem ACI fabric to cloud fabric<br>• Cloud fabric to cloud fabric |              |
| 0 <del>345</del>                         | • NX-OS based network                                                                                                    |              |
| 0 🗏                                      | Cleud Local  Non-stretched template for cloud fabric local BOP-IPv4 connected fabric                                        |              |

Figure 10: Add Template name Template-WEB-VRF-Contract-Stretched, Select Tenant Production

| Id Application Template                                                                                               |                   |              |
|----------------------------------------------------------------------------------------------------|-------------------|--------------|
| Select a Template type                                                                                                | Detail            | 3<br>Summary |
| Details<br>Now name the template and select a temant                                                                  |                   |              |
| ACI Hulki-Cloud<br>On-prem ACI fabric to fabric<br>On-prem ACI fabric to cloud fabric<br>Cloud fabric to cloud fabric |                   |              |
| GENERAL                                                                                                    |                   |              |
| Display Name •                                                                                                    | Select a Tenant * |              |
| Template-WEB-VRF-Contract-Stretched                                                                                   | Production        | × ~          |
| Internal Name: Template-WEB-VIIF-Contract-Stretche<br>Add Descr<br>Dankewment Media (2)                               | ed lipstices      |              |
| Multi-Fabric                                                                                                    |                   |              |
| Autonomous                                                                                                    |                   |              |
|                                                                                                    |                   |              |
| Del                                                                                                    |                   | Back         |

Figure 11: Template-WEB-VRF-Contract-Stretched Details

| Add    | Application Template                                                                                                   |        |                           | × |
|--------|----------------------------------------------------------------------------------------------------|--------|---------------------------|---|
|        | Select a Template type                                                                                                 | Detail | 3<br>Summary              |   |
| 5      | iummary                                                                                                    |        |                           |   |
|        | ACI Pulti-Cloud<br>Chaptern ACI fabric to fabric<br>On-prem ACI fabric to cloud fabric<br>Cloud fabric to cloud fabric | bric   |                           |   |
|        | Details<br>Template name                                                                                               |        | ^                         |   |
|        | Deployment Mode<br>Multi-Fabric                                                                                        |        |                           |   |
|        | Tenant<br>Production                                                                                                   |        |                           |   |
| Cancel |                                                                                                    |        | Bask Continue to template |   |

### Import VRF-Contract in Template-VRF-Contract-Stretched

Import DC-VRF-WEB and DC-VRF-WEB-Contract from DC-SITE1. Contracts are created for Inter-EPG communication and EPG-to-L3Out communication.

Figure 12: Click on Import and select DC-SITE1

| Varage > Tenant Templates (Application) > Schema-1<br>Schema-1 |                 | Rafaqah Austi Loga Create Ken Tengtate Tercitates |
|----------------------------------------------------------------|-----------------|---------------------------------------------------|
|                                                                | • Contail Spece |                                                   |
|                                                                |                 | MATCHT - SELECT Create                            |
|                                                                |                 | DC-SITE1<br>DR-SITE2                              |

Figure 13: Select Contract from DC-SITE1

| Import from DC-SITE1           |                                      | x |
|--------------------------------|--------------------------------------|---|
| POLICY TYPE                    | SELECT TO IMPORT Q. IMPORT RELATIONS |   |
| APPLICATION PROFILE 0 out of 2 | DC-EPG-TO-EPG-APP-CON<br>1 FILTER    |   |
| EPG 0 out of 3                 | DC-EPG-TO-EPG-WEB-CON                |   |
| EXTERNAL EPG 0 out of 2        | DC-EPG-TO-L3Out-APP-CON<br>1 FILTER  |   |
| CONTRACT 2 out of 4            | DC-EPG-TO-L3Out-WEB-CON              |   |

Figure 14: Select Filter from DC-SITE1

| Import from DC-SITE1           |                                     | × |
|--------------------------------|-------------------------------------|---|
| POLICY TYPE                    | SELECT TO IMPORT Q IMPORT RELATIONS |   |
| APPLICATION PROFILE 0 out of 2 | DC-EPG-TO-EPG-APP-FIL               |   |
| EPG 0 out of 3                 | DC-EPG-TO-EPG-WEB-FIL               |   |
| EXTERNAL EPG 0 out of 2        | DC-EPG-TO-L3Out-APP-FIL             |   |
| CONTRACT 2 out of 4            | DC-EPG-TO-L3Out-WEB-FIL             |   |
| PLTCR 2 out of 4               |                                     |   |

## Figure 15: Select VRF from DC-SITE1

| Import from DC-SITE1           |                  | ×                |
|--------------------------------|------------------|------------------|
| POLICY TYPE                    | SELECT TO IMPORT | IMPORT RELATIONS |
| APPLICATION PROFILE 0 out of 2 | DC-VRF-APP       |                  |
| 6P6 0 out of 3                 | C-VRF-WEB        |                  |
| EXTERNAL EPO 0 out of 2        |                  |                  |
| CONTRACT 2 out of 4            |                  |                  |
| FILTER 2 out of 4              |                  |                  |
| VRF 1 out of 2                 |                  |                  |

Figure 16: Template-WEB-VRF-Contract-Stretched with VRF and Contract information

| inage : Texast Tex<br>Schema-1 | nphates (Application) + | Schema-1                         |                                          | Refresh Auto La | a Crada Rea Tanyinta Tran Informa   |
|--------------------------------|-------------------------|----------------------------------|------------------------------------------|-----------------|-------------------------------------|
| Template Sum                   | mary                    |                                  |                                          |                 | Edit Templete (Depicy Templete) Act |
| Type<br>Application            | Tenant<br>Production    | Temptate Status<br>C Out Of Syme | Associated Patrice<br>2 • Out of type: 2 | Last Action     | Depicyment Mode<br>Multi-Patric     |
| Filler                         |                         |                                  |                                          |                 | Alfont - SULCI Creat                |
| Contracts *                    |                         |                                  |                                          |                 | Create C                            |
| DC-EPO-TO-EPO-W<br>CON         | CB-<br>CON              | 0-10-L30v/-WE8-                  |                                          |                 |                                     |
| v865 -                         |                         |                                  |                                          |                 | Crev                                |
| DC-VRF-APP                     | 00-148                  | -woe                             |                                          |                 |                                     |

#### **Deploy Template-VRF-Contract-Stretched**

Click on Deploy Template-VRF-Contract-Stretched and select DC-SITE1 and DR-SITE2

Figure 17:Add Fabrics to Template-VRF-Contract-Stretched

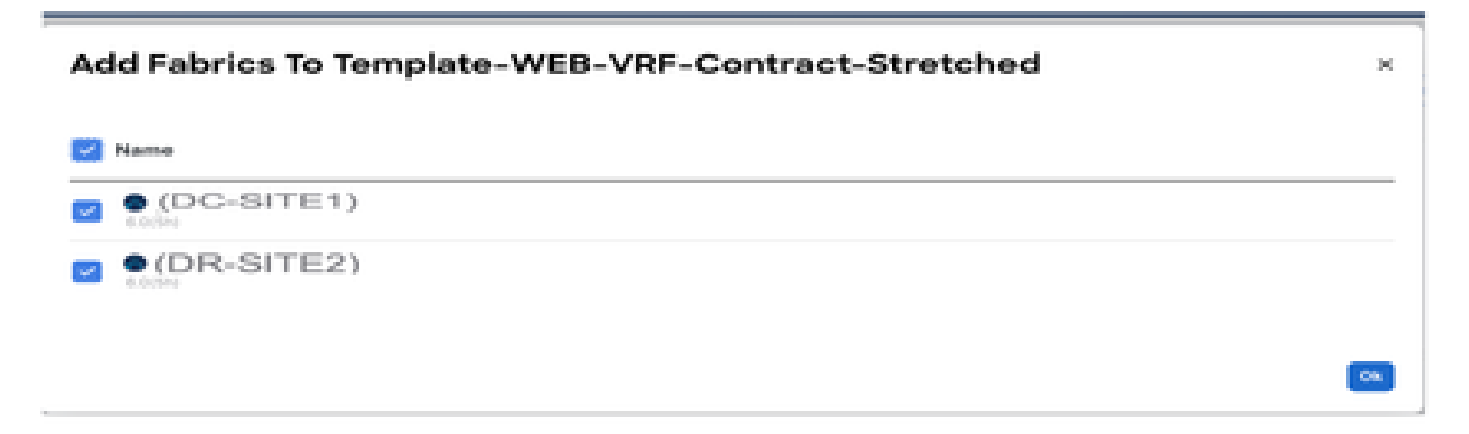

Figure 18: Deploy out Sync Templates

| Filter by attributes                    |               |                    |  |
|-----------------------------------------|---------------|--------------------|--|
| Template Name                           | Template Type | Associated Fabrics |  |
| Template-WEB-VRF-<br>Contract-Stretched | Application   | <b>T</b> 2         |  |
|                                         |               |                    |  |

## Figure 19: Deployment completed

| Manage + Tenant Temple<br>Schema-1<br>View Template-WEI<br>Template Properties | •(DC-SIT             | Stretched +<br>E1) •(DR-S | ITE2)                                                  | Referati (Anti Lope) (Cont                                                                  | a New Temptote                                                               |
|--------------------------------------------------------------------------------|----------------------|---------------------------|--------------------------------------------------------|---------------------------------------------------------------------------------------------|------------------------------------------------------------------------------|
| Template Summa<br>Type<br>Application                                          | Terant<br>Production | Template<br>Status        | Associated Fabrics<br>• In Sync. 3<br>• Con of Sync. 0 | Edit Not<br>Last Action<br>Deployment Buccassful<br>Last Deployment Jan 3,<br>2035 09:07 pm | ngelania (Despiny Tempenia) (Auto<br>Despinyament<br>Minote<br>Madti Paterio |
| Filter                                                                         |                      |                           |                                                        |                                                                                             | mener - 10.007 (mete                                                         |
| Contracts Y                                                                    |                      |                           |                                                        |                                                                                             | Create Co                                                                    |
| 00-6P0-10-6P0-W68-<br>00H                                                      | DC-EPG<br>CON        | -TO-L3Out-WDB-            |                                                        |                                                                                             |                                                                              |
| VBPs ×                                                                         |                      |                           |                                                        |                                                                                             | Crea                                                                         |
| DC-VRF-APP                                                                     | 00-98                | web                       |                                                        |                                                                                             |                                                                              |

Figure 20: Verify VRF and Contracts deployed on both Sites

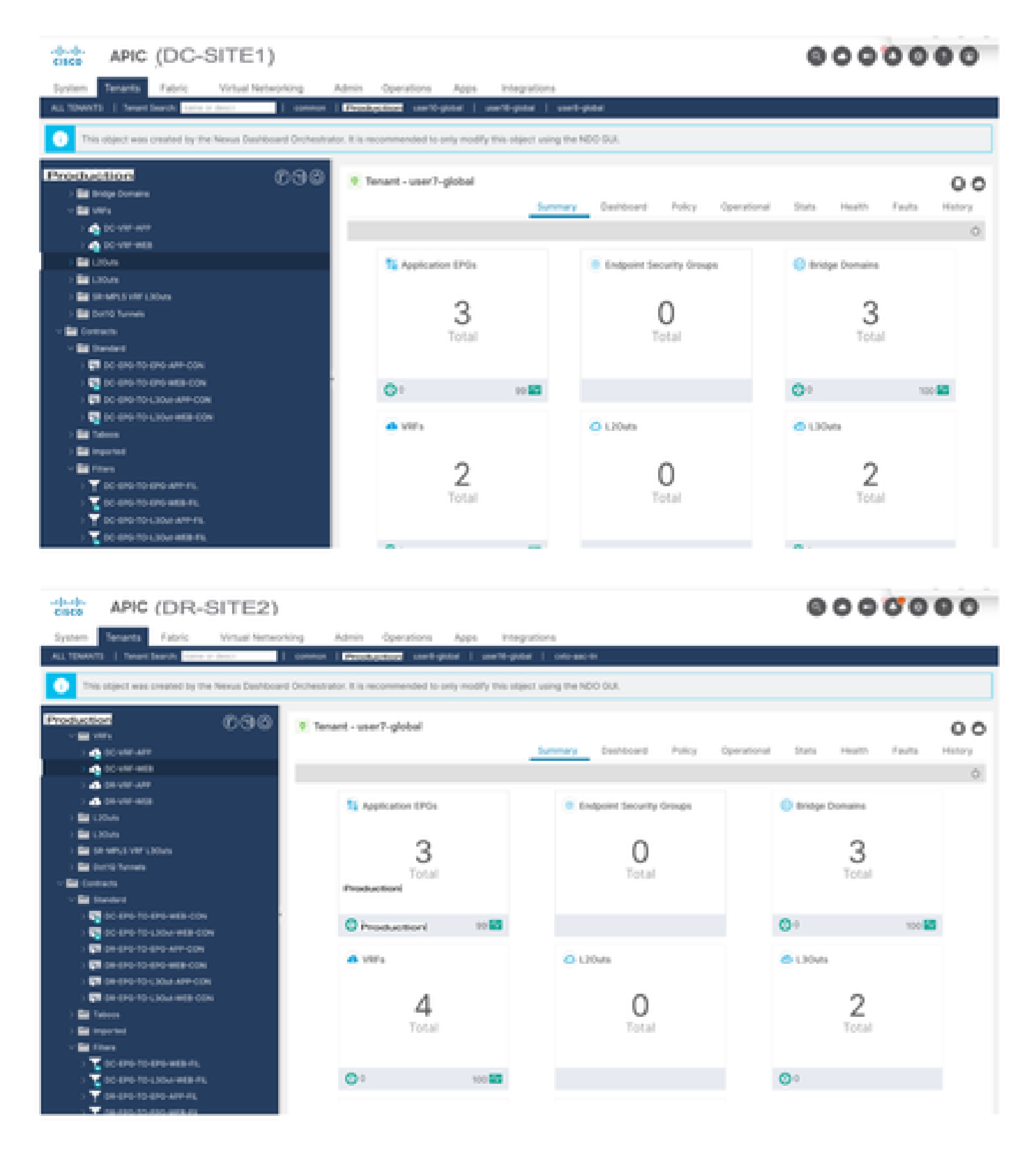

## **Template-EPG1-BD1-Stretched Creation**

Template-EPG1-BD1-Stretched created inside Schema-1. DC-SITE1 and DR-SITE2 added to Template and Tenant-Production associated with the same Template. This is stretched template. This template used to stretch DC-EPG1-WEB and DC-BD1-WEB to DR-SITE2.

Figure 21: Add application Template - Select ACI Multi-Cloud

#### Add Application Template

| Sele                | 1<br>ct a Temple   | Detail                                                                                                    | 3<br>Summary |
|---------------------|--------------------|----------------------------------------------------------------------------------------------------|--------------|
| Select<br>Let's cho | a Templat          | e Type<br>e of template you want to work with                                                                 |              |
| ۲                   | 8<br>8 8<br>8<br>8 | ACI Hulti-Oloud  On-prem ACI fabric to fabric On-prem ACI fabric to cloud fabric Cloud fabric to cloud fabric |              |
| 0                   | 348                | NDFC<br>• NX-OS based network                                                                                 |              |
| 0                   | Æ                  | Cloud Local <ul> <li>Non-stretched template for cloud fabric local BGP-IPv4 connected fa</li> </ul>           | toric        |

Figure 22: Add Template name Template-EPG1-BD1-Stretched, Select Tenant Production

|                                                                                                    | -0                              | 3          |
|----------------------------------------------------------------------------------------------------|---------------------------------|------------|
| caser a restrate the                                                                                                    | Certain                         | ourrenary. |
| Now name the template and select a tenant                                                                                                    |                                 |            |
| ACI PLAN-Cloud<br>. On-prem ACI fabric to fabric<br>. On-prem ACI fabric to cloud fu                                                                                                    | ateric                          |            |
| <ul> <li>Object faibric to object faibric</li> </ul>                                                                                                    |                                 |            |
| Otoud fabric to cloud fabric                                                                                                    |                                 |            |
| Otoud fabric to cloud fabric GENERAL Display Name                                                                                                    | Select a Tenant •               |            |
| Cloud fabric to cloud fabric GENERAL Display Name  Template-EPG1-BD1-Stretched Internal Name: Template-EPG1-BD1-Stretched Add D                                                                                                    | Select a Tenant *<br>Production | × ~        |
| Cloud fabric to cloud fabric  GENERAA.  Display Name  Template-EP01:801-Stretched  Internal Name: Template-EP01-801-Stretched  Add D  Deployment Mode                                                                                                    | Select a Tenant *<br>Production | × ~        |
| Otoud fabric to cloud fabric  GENERAA.  Display Name  Template-EP01-BD1-Stretched  Internal Name: Template-EP01-BD1-Stretched  Add 0  Deployment Mode  Multi-Fabric  Multi-Fabric                                                                                                    | Select a Tenant *<br>Protection | × ~        |
| Cloud fabric to cloud fabric  GENERAL  Display Name  Template-EP01-801-Stretched  Internal Name: Template-EP01-801-Stretched  Add 0  Deptoyment Mode  Mutti-Fabric  Autonomous                                                                                                    | Select a Tenant *<br>Protection | × ~        |
| Cloud fabric to cloud fabric  GENERAL  Display Name  Template-EP01-801-Stretched  Internal Name: Template-EP01-801-Stretched  Adel 0  Deployment Mode  Adel 0  Control of the template  Deployment Mode  Adel 0  Control of template  Deployment Mode  Deployment Mode  Deploymen | Select a Tenant *<br>Protection | × ~        |

Figure 23: Template-EPG1-BD1-Stretched Details

| d Application Template                                                                                         |         |                      |
|----------------------------------------------------------------------------------------------------|---------|----------------------|
| Select a Template type                                                                                         | Detail  | 3<br>Summary         |
| Summary                                                                                                    |         |                      |
| ACI Multi-Cloud<br>On-prem ACI fabric to fabric<br>On-prem ACI fabric to cloud<br>Cloud fabric to cloud fabric | fatoric |                      |
| Details                                                                                                    |         | ~                    |
| Template name<br>Template-EP01-801-Stretched                                                                   |         |                      |
| Deployment Mode<br>Mutti-Pabrie                                                                                |         |                      |
| Tenant<br>Production                                                                                           |         |                      |
| cel                                                                                                    |         | Back Continue to ter |

### Import EPG1-BD1 in Template-EPG1-BD1-Stretched

Import DC-EPG1-WEB and DC-BD1-WEB from DC-SITE1.

| Figure 24: | Click on | Import a | nd select | DC-SITE1 |
|------------|----------|----------|-----------|----------|
|------------|----------|----------|-----------|----------|

| Manage > Tenant Te<br>Schema-1      | mplates (Application) > 1     | ichema-1        |                                                        | Refresh Auditings | Could Rev Tampinia Tree Library               |
|-------------------------------------|-------------------------------|-----------------|--------------------------------------------------------|-------------------|-----------------------------------------------|
| View Template-I                     | EPG1-8D1-Stretched            | •               |                                                        |                   |                                               |
| Template Sun<br>Type<br>Application | nmary<br>Tenant<br>Production | Template Status | Associated Patrics<br>• In Sync. 0<br>• Out of Sync. 0 | Last Action       | Edit Template Deployment Mode<br>Multi-Fabrie |
|                                     |                               |                 |                                                        |                   | DC-SITE1<br>DR-SITE2                          |

Figure 25: Select DC-EPG1-WEB from DC-SITE1

| Import from DC-SITE1           |                                    | x |
|--------------------------------|------------------------------------|---|
| POLICY TYPE                    | SELECT TO IMPORT Q IMPORT RELATION | S |
| APPLICATION PROFILE 1 out of 2 | DC-EPG1-WEB                        |   |
| EPG 1 out of 3                 | DC-EPG2-WEB                        |   |
| EXTERNAL EPG 0 out of 2        | DC-EPG-APP                         |   |

## Figure 26: Select DC-BD1-WEB from DC-SITE1

| Import from DC-SITE1           |                  |   | ×              |
|--------------------------------|------------------|---|----------------|
| POLICY TYPE                    | SELECT TO IMPORT | Q | PORT BELATIONS |
| APPLICATION PROFILE 1 out of 2 | DC-BD1-WEB       |   |                |
| 6P0 1-out-of 3                 | DC-BD2-WEB       |   |                |
| EXTERNAL EPO 0 out of 2        | DC-BD-APP        |   |                |
| CONTRACT 0 out of 4            |                  |   |                |
| PRITER 0 out of 4              |                  |   |                |
| VINF 0 out of 2                |                  |   |                |
| BO 1 out of 5                  |                  |   | former.        |

#### Change BD setting in Template-EPG1-BD1-Stretched

Enable L2 Stretch in DC-BD1-WEB settings and add the Gateway IP Address. This template used to stretch BD across the site and the anycast Gateway configured in DC-SITE1 and DR-SITE2.

#### Figure 27: Select L2 Stretch in DC-BD1-WEB

| DC-BD1-WEB                     |       | View Belationship |
|--------------------------------|-------|-------------------|
| Linguageda anamia luturitation |       |                   |
| Oreactiption                   |       |                   |
|                                |       |                   |
| Annotations                    |       |                   |
| Key                            | Value |                   |
| Create Annotations             |       |                   |
| Properties                     |       | ~                 |
| O On-Premises Properties       |       |                   |
| Virtual Routing & Forwarding   |       |                   |
| DC-VR-WEB                      |       | K V               |
| L2 Stretch                     |       |                   |
|                                |       |                   |
| Intersite BUM Traffic Aligne   |       |                   |
| Optimize WAN Bandwidth         |       |                   |
|                                |       |                   |
| Unicast Bouting                |       |                   |
|                                |       |                   |

Figure 28: Add Gateway IP/Subnet

| DC-BD1-WEB                       | Add New Subnet              | ×    |
|----------------------------------|-----------------------------|------|
| 100                              |                             | 1010 |
| L3 Multicast                     | Gateway IP *                |      |
| L2 Unknown Unicast               |                             |      |
| Flood Hardware                   | Description                 |      |
| Unknown Multicast Flooding       |                             |      |
| Plood Optimize                   | Treat as virtual IP address |      |
| IPv6 Unknown Multicast Flo       |                             |      |
| Flood Optimize                   | Scope                       |      |
| Ideald, Developediers Florediers | Private to VRF              |      |
|                                  | Advortised Externally       |      |
| (                                | Shared between VRFs         |      |
| Alter Flooding                   |                             |      |
| -                                | No Default SVI Gateway      |      |
| Virtual MAC Address              |                             |      |
| Not Configured                   | Querier                     |      |
| Subrets                          |                             |      |
| Ontoway IP                       | Primary ①                   |      |
| O Add Submet                     |                             |      |
| Advanced Settings                |                             | 08   |

### Deploy Template-EPG1-BD1-Stretched

Click on Deploy Template-EPG1-BD1-Stretched and select DC-SITE1 and DR-SITE2

| A | dd Fabrics To Template-EPG1-BD1-Stretched | ×    |
|---|-------------------------------------------|------|
| Ľ | Name                                      |      |
|   | CX-APJC-LAB-SITE1                         |      |
|   | CX-APUC-LAB-SITE2                         |      |
|   |                                           | 0% ] |

Figure 30: Deploy out Sync Templates

| Deploy Out of S                                        | nc Templates               | ×                                   |
|--------------------------------------------------------|----------------------------|-------------------------------------|
| The following templates will I<br>Out of Sync Template | e deployed in the specifie | d order                             |
| Filter by attributes                                   |                            |                                     |
| Template Name                                          | Template Type              | Associated Fabrics                  |
| Template-EPG1-BD1-<br>Stretched                        | Application                | 2                                   |
|                                                        |                            |                                     |
| 1 items found                                          |                            | Rows per page 5 - < 1 >             |
|                                                        |                            | Cancel Deploy Out of Sync Templates |

Figure 31: Deployment completed

| Schema-1                                               |                            |                    | Refresh AutoLoge                                                                   | Create New Template                                                             |
|--------------------------------------------------------|----------------------------|--------------------|------------------------------------------------------------------------------------|---------------------------------------------------------------------------------|
| Tomplate Summary<br>Type Denset<br>Application Product | tion Status<br>(2) in Ryse | Associated Fabrics | Last Action<br>Cast Organization Beccards<br>Last Organization 3,<br>2025 00:28 pm | Edit Template (Englisy Template) (Anton<br>Despisyment<br>Mode<br>Multi Falsrie |
| Filter                                                 |                            |                    |                                                                                    | Auroant - SELECT Create C                                                       |
| Application Profile (HC-WEB                            |                            |                    |                                                                                    | Create Application Profi                                                        |
| EPOs v                                                 |                            |                    |                                                                                    | Create                                                                          |
| 0C-0P01-W08                                            |                            |                    |                                                                                    |                                                                                 |
| Bridge Domains 👻                                       |                            |                    |                                                                                    | Create Bridge Dr                                                                |
| DC-8D1-WEB                                             |                            |                    |                                                                                    |                                                                                 |

## Migrate DC-EP-1 from DC-SITE1 to DR-SITE2

Configure static binding in DR-SITE2 in DC-EPG1-WEB and associate DR-SITE2 Physical Domain. Migrate the DC-EP-1 from DC-SITE1 to DR-SITE2.

Figure 32: DC-EP-1 currently learned in DC-SITE1

| cisco APIC (DC-SITE1)                                     |                                      |                     |                                   |                                        | 9          | 00         | 0000            |   |
|-----------------------------------------------------------|--------------------------------------|---------------------|-----------------------------------|----------------------------------------|------------|------------|-----------------|---|
| System Tenants Fabric Virtual Networking J                | Productioni<br>Idmin Operations Apps | Integrations        |                                   |                                        |            |            |                 |   |
| ALL TEMPOS   Temposite Lance & Court                      | Prototol en/o-pitel                  | uerti-pitei         | vaert-gistari                     |                                        |            |            |                 |   |
| This object was created by the Nexus Dashboard Orchestrat | x. It is recommended to only mo      | By this object usin | ig the NDO GUI.                   |                                        |            |            |                 |   |
| Production 000                                            | · EPO - DC-EPO1-WEB                  |                     |                                   |                                        |            |            | 00              | , |
| III Production<br>B Applicator Paties                     |                                      |                     | Summary                           | Policy Operational                     | Stats      | Health     | Faults History  |   |
| : 👸 sc-are                                                |                                      | Client Endpoint     | Configured Access 7               | oldes Contracts                        | Controller | (nd-Points | Deployed Leaves |   |
| - 🙀 COME                                                  | THAT'S OLT                           |                     | _                                 |                                        |            |            | 0 ±             |   |
| ~ 15 co-eror-wes                                          | MACIP                                | Endpoint Name       | Learning Hosting Server<br>Source | Reporting/tentace<br>Control/effeatred | Dreap      | 835        | Polcy Taga      |   |
| Domains /VMs and Bare-Metald                              |                                      |                     |                                   | Name                                   |            |            |                 |   |
| > 🔛 Dri Menten                                            | 🛩 i 00:00:00:00:13:70                |                     | leaned                            | Pod Wilde ND.                          | sint.      |            |                 |   |
| < 🖬 taris Fans                                            | 182,568,5420                         |                     |                                   |                                        |            |            |                 |   |
| Poir 1Note-102(e01)7                                      | ¥ 5679188330001                      |                     | learned                           | Pad-196de-505.                         | de la      |            |                 |   |
| Prel 1Note-102e1107                                       | 182,568,50.20                        |                     |                                   |                                        |            |            |                 |   |
| 🔛 Static Leafs                                            |                                      |                     |                                   |                                        |            |            |                 |   |
| > 🔛 Film Daniel Pathal                                    |                                      |                     |                                   |                                        |            |            |                 |   |
| E Contraction                                             |                                      |                     |                                   |                                        |            |            |                 |   |

Figure 33: DC-EP-1 removed from DC-SITE1

| disco APIC (DC-SITE1)                                                     |                                   |                      |                                   |                                        | 000                   | 0000            |
|---------------------------------------------------------------------------|-----------------------------------|----------------------|-----------------------------------|----------------------------------------|-----------------------|-----------------|
| System Tenants Fabric Virtual Networking                                  | Admin Operations Apps             | Integrations         |                                   |                                        |                       |                 |
| ALL YEARY'S   Terest Search Terms & Search   common                       | Production and point              | useffi-pittel 1      | ant gite                          |                                        |                       |                 |
| This abject was created by the Nexus Dashboard Orchestra                  | to: It is recommended to only max | Sfy this object usin | pthe NDO GUI.                     |                                        |                       |                 |
|                                                                           | 0 EPG - DC-EPOS-WEB               |                      |                                   |                                        |                       | 00              |
| Production     Sector Paths                                               |                                   |                      | Summary                           | Policy Operational                     | Stats Health          | Faults History  |
| > 🚯 50-479                                                                |                                   | Client Endpoints     | Configured Access P               | vicies Contracts                       | Controller End-Points | Deployed Leaves |
|                                                                           | Treatly (0) (1) T                 |                      |                                   |                                        |                       | 0 1             |
| -1 0000                                                                   | MAC/P                             | Endpoint Name        | Learning Hosting Server<br>Source | Reportingmenface<br>Controlled/earned) | Excep (50)            | Policy Tags     |
| <ul> <li>Densits (MA) and Bare Metable</li> <li>Im DPG Mantaes</li> </ul> | × 1 34700000                      |                      | isoned                            | Name<br>Pol-Ukole-103                  | . star-L.             |                 |
| - 🖬 Sate Paris                                                            | 10230130.20                       |                      |                                   |                                        |                       |                 |
| Prof 1940a - 103 inth 17                                                  |                                   |                      |                                   |                                        |                       |                 |
| > En Const Patrici                                                        |                                   |                      |                                   |                                        |                       |                 |
| En Contractio                                                             |                                   |                      |                                   |                                        |                       |                 |
| En france Brogolet                                                        |                                   |                      |                                   |                                        |                       |                 |
| 2 December 2010                                                           |                                   |                      |                                   |                                        |                       |                 |
| 🖿 Life CP IP. Addresses Facel                                             |                                   |                      |                                   |                                        |                       |                 |

Figure 34: Adding Physical domain in DR-SITE2

| APIC (DR-SITE2)                                                                    |                                 |                     |                                        |               |                   |               |             |                           | (                     | 90                    | 00                         | 0(                                     | 00             |
|------------------------------------------------------------------------------------|---------------------------------|---------------------|----------------------------------------|---------------|-------------------|---------------|-------------|---------------------------|-----------------------|-----------------------|----------------------------|----------------------------------------|----------------|
| System Tenants Fabric Virtual Network                                              | ting Admin                      | Operations Ap       | ps Integration                         | 5             |                   |               |             |                           |                       |                       |                            |                                        |                |
| ALL TOANTS   Teners Search: June or dealer                                         | connor   Prod                   | anti-pital          | i well-pase i                          | onto-sec fo   |                   |               |             |                           |                       |                       |                            |                                        |                |
| This object was created by the Nexus Dashboard                                     | Orchestrator, It is re          | commended to only n | odily this object usi                  | ng the NDC    | 2018              |               |             |                           |                       |                       |                            |                                        |                |
| Production 000                                                                     | Domains (VMs a                  | nd Bare-Metals)     |                                        |               |                   |               |             |                           |                       |                       |                            |                                        | 0              |
| Production                                                                         |                                 |                     |                                        |               |                   |               |             |                           |                       |                       |                            | 0                                      | 2.             |
| <ul> <li>Application Press</li> <li>Constance</li> <li>Application EPGs</li> </ul> | <ul> <li>Domair Type</li> </ul> | Deploym Resolutio   | Alow Primary<br>Micro-<br>Segment VLAN | Port<br>Encap | Switching<br>Mode | Ercap<br>Mode | Cos<br>Wile | Critance<br>Lag<br>Kolicy | Custom<br>EPG<br>Name | NSX/T<br>JAPI<br>Mode | IPAM<br>Gateway<br>Address | DHCP<br>Server<br>Altitest<br>Override | PAM<br>Enabled |
| ~ 😫 00-0707-000                                                                    | use? Physic.                    |                     |                                        |               | native            | Auto          | 000         |                           |                       | Marag-                | 0000                       | 0.000                                  | Fater          |
| <ul> <li>Densite (MA) and Bare-Metalle</li> <li>ER BHI Meetary</li> </ul>          |                                 |                     |                                        |               |                   |               |             |                           |                       |                       |                            |                                        |                |
| ) 🖬 Statistican                                                                    |                                 |                     |                                        |               |                   |               |             |                           |                       |                       |                            |                                        |                |
| E tatcan                                                                           |                                 |                     |                                        |               |                   |               |             |                           |                       |                       |                            |                                        |                |
| > 🔛 Fibre Channel (Paths)                                                          |                                 |                     |                                        |               |                   |               |             |                           |                       |                       |                            |                                        |                |
| Contracts.                                                                         |                                 |                     |                                        |               |                   |               |             |                           |                       |                       |                            |                                        |                |
| i En Labora                                                                        |                                 |                     |                                        |               |                   |               |             |                           |                       |                       |                            |                                        |                |
| E GALT MANA PS                                                                     |                                 |                     |                                        |               |                   |               |             |                           |                       |                       |                            |                                        |                |
| L+12 P Address Pool                                                                |                                 |                     |                                        |               |                   |               |             |                           |                       |                       |                            |                                        |                |

Figure 35: Adding Static Binding in DR-SITE2

| Deploy Static EPG on PC, V                    | /PC, or Interface                             |
|-----------------------------------------------|-----------------------------------------------|
| STEP 1 - Static Link                          | 1. Static Link 2. Configure PTP               |
| Path Type:                                    | Port Direct Port Channel Virtual Port Channel |
| Plade                                         | 6 SITE2-L104 (Node-104)                       |
| Patri                                         | AL                                            |
| Port Encap (or Secondary VLAN for Micro-Seg): | K VLAN V TAOS                                 |
| Deployment Immediacy:                         | n Immediate On Demand                         |
| Primary VLAN for Micro-Seg:                   | F VLAN V Integer Value                        |
| Made                                          | x Trunk Trunk (Native) Access (Untagged)      |
| Hühtl <sup>p</sup> Sneop Static Group:        | · - +                                         |
|                                               | Group Address Source Address                  |
|                                               |                                               |
| MLD Snoop Static Group:                       | R == +                                        |
|                                               | Öroup Address Source Address                  |
|                                               | Previous Gancel Next                          |

## Figure 36: DC-EP-1 learned in DR-SITE2

| APIC (DR-SITE2)                                                |                                  |                    |                           |                               | 000                   | 0000            |
|----------------------------------------------------------------|----------------------------------|--------------------|---------------------------|-------------------------------|-----------------------|-----------------|
| System Tenants Fabric Virtual Network                          | ing Admin Operation              | Alles 1            | negrations                |                               |                       |                 |
| ALL TERMOTE   Tenant Search: Justice of Strate                 | connon   Productor   one         | e-peter   seene    | ganat   onto-auc-to       |                               |                       |                 |
| This object was created by the Nexus Deshboard                 | Circhestrator, it is recommended | to only modify the | object using the NDO GUI. |                               |                       |                 |
| Production 0.9.0                                               | . EPO - DC-EPOS-WEB              |                    |                           |                               |                       | 00              |
| <ul> <li>Restantion</li> <li>Restantion Police</li> </ul>      |                                  |                    | Summ                      | ary Policy Operation          | al Stats Health       | Faults Holory   |
| - 🚭 (c) with                                                   |                                  | Cite               | Configured.               | Access Policies Contracts     | Controller End Points | Deployed Leaves |
| Harden (PO)                                                    | Presty @ 017                     |                    |                           |                               |                       | 0 ±             |
| · S DO-BRO-BER                                                 | MACAP                            | Endpoint Name      | Learning Hosting Server   | Reporting Interface           | 0×040 030             | Policy Tage     |
| · Bill (PC Nersbark                                            |                                  |                    | Source                    | Cointrollei (learned)<br>Name |                       |                 |
| · Die Static Parts                                             | w 1 40-40057479-01               |                    | kaned                     | Post 17608-104/6.             | vize t                |                 |
| Por Unide 104/vm17                                             | 102.108.10.10                    |                    |                           |                               |                       |                 |
| E Duris Leafe                                                  |                                  |                    |                           |                               |                       |                 |
| 1 Directional Pathal                                           |                                  |                    |                           |                               |                       |                 |
| Contracto                                                      |                                  |                    |                           |                               |                       |                 |
| <ul> <li>Static Engineer.</li> <li>Static Engineer.</li> </ul> |                                  |                    |                           |                               |                       |                 |
| BLACT WHERE TO                                                 |                                  |                    |                           |                               |                       |                 |
| La ch Phatena Aut                                              |                                  |                    |                           |                               |                       |                 |

## Physical Design after DC-EP-1 Migration

DC-EP-1 is connected to DR-SITE2 Server Leaf.

Figure 37: Physical Design after DC-EP-1 Migration

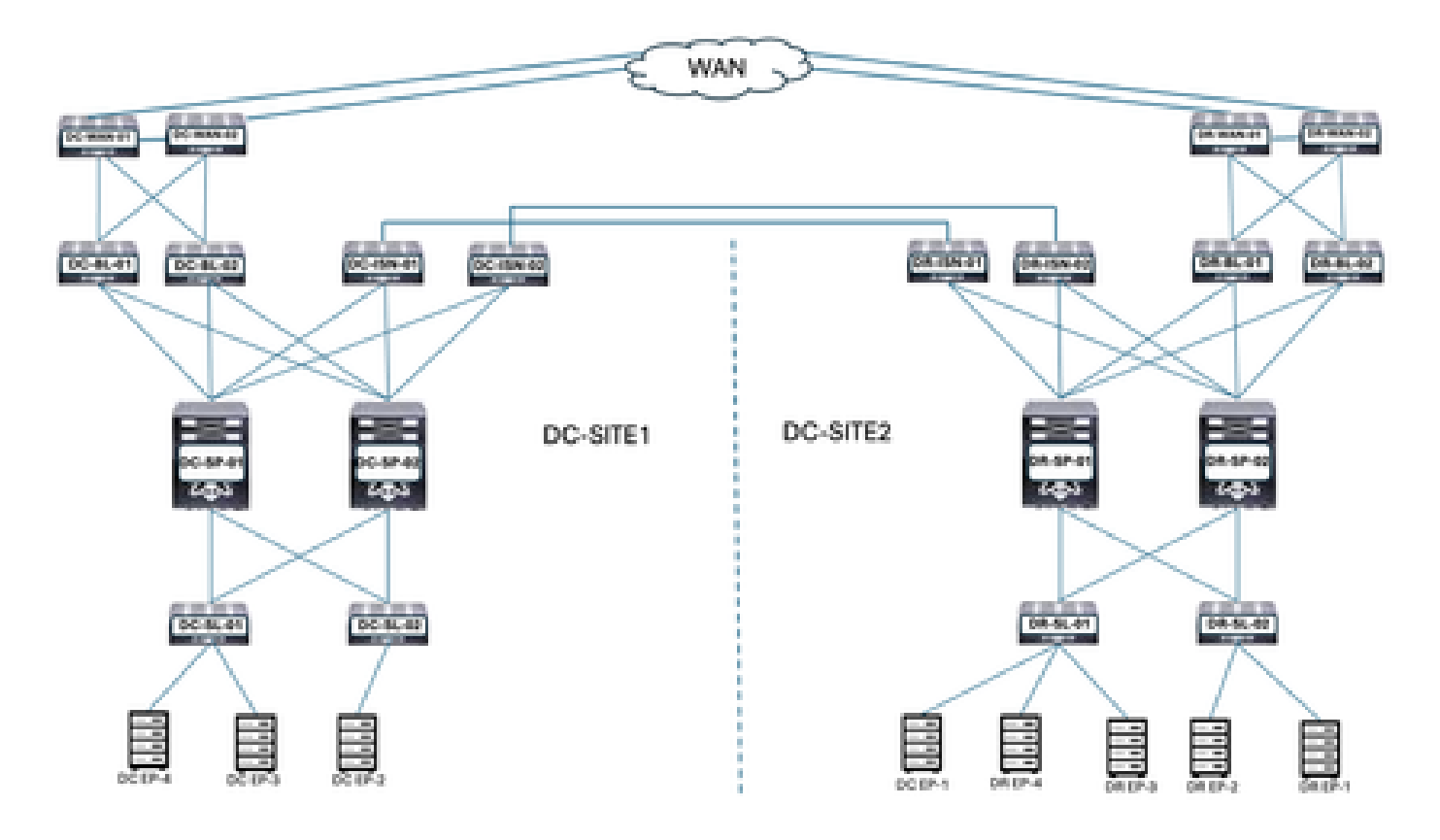

#### Logical Design after DC-EP-1 Migration

DC-EP-1 is connected to DR-SITE2 Server Leaf. DC-EPG1-WEB, DC-BD1-WEB and DC-VRF-WEB are stretched between DC-SITE1 and DR-SITE2.

Figure 38: Logical Design after DC-EP-1 Migration

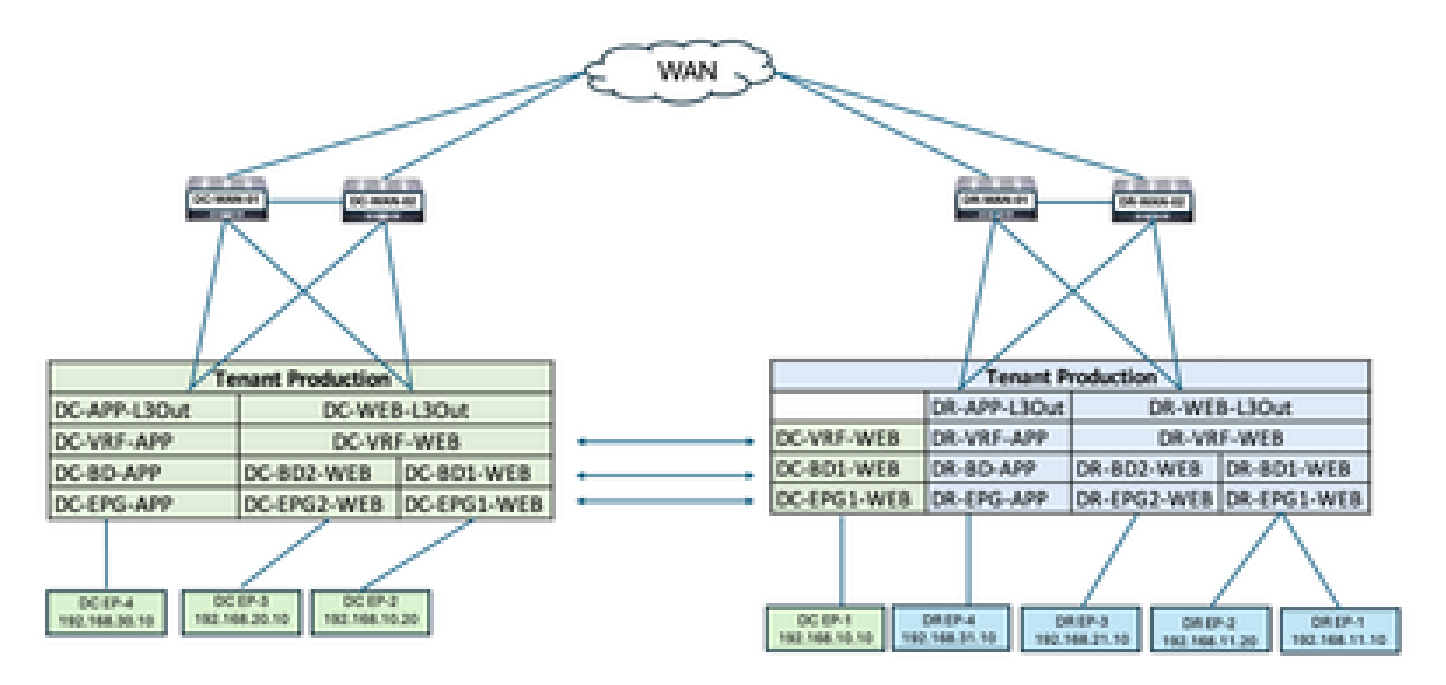

## Intra EPG Traffic Flow after DC-EP-1 Migration

Figure 39: Intra EPG Traffic Flow after DC-EP-1 Migration

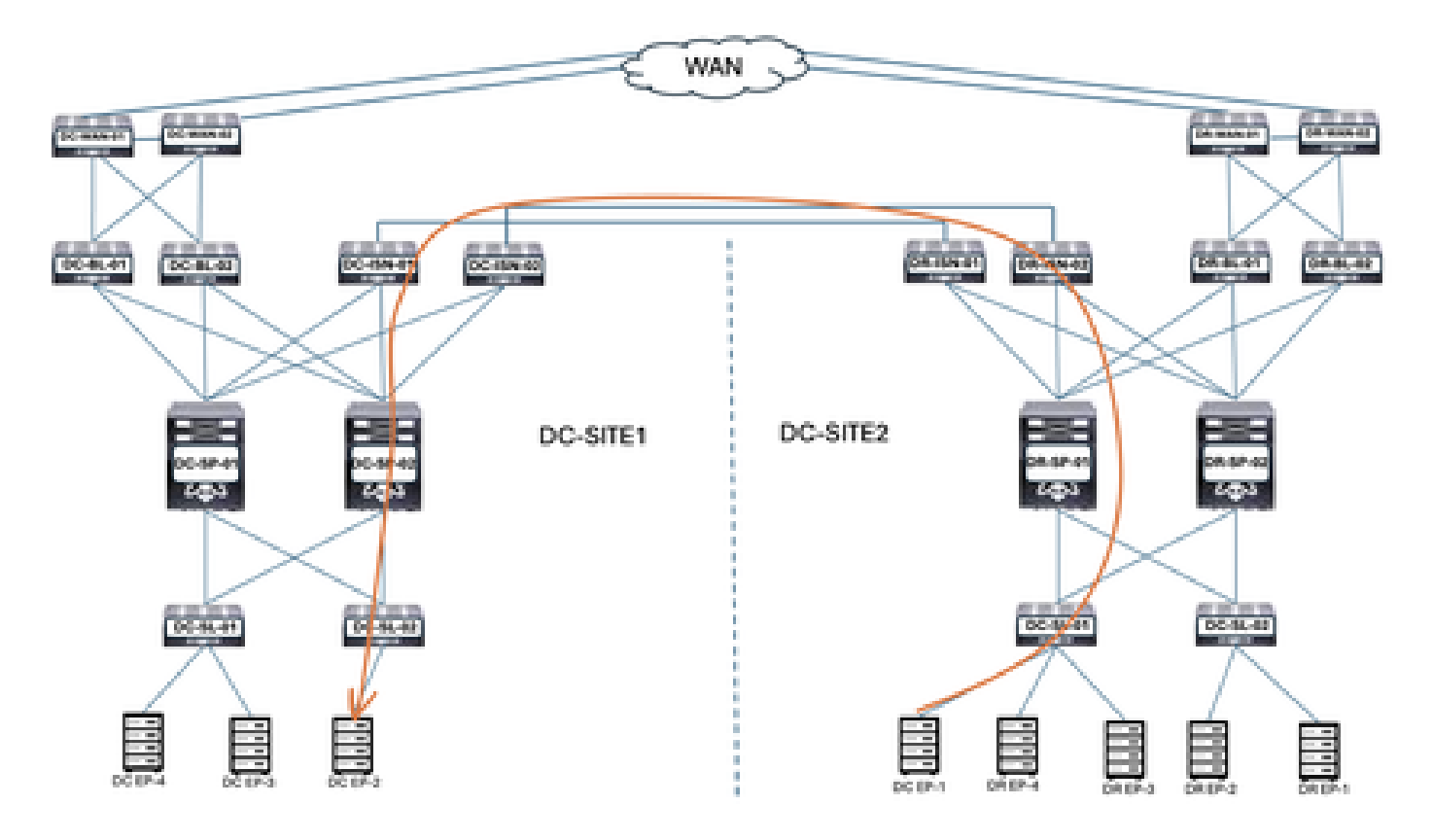

Communication between DC-EP-1 and DC-EP-2 is Intra-EPG communication, as both Endpoints belongs to DC-EPG1-WEB. This communication happens through DC ISN to DR ISN Multisite/Overlay Links.

#### Ping response between DC-EP-1 and DC-EP-2

Figure 40: Ping response between DC-EP-1 and DC-EP-2

```
# ping 192.168.10.20 source 192.168.10.10 vrf site-1
PING 192.168.10.20 (192.168.10.20) from 192.168.10.10: 56 data bytes
64 bytes from 192.168.10.20: icmp_seq=0 ttl=254 time=2.592 ms
64 bytes from 192.168.10.20: icmp_seq=1 ttl=254 time=1.931 ms
64 bytes from 192.168.10.20: icmp_seq=2 ttl=254 time=1.89 ms
64 bytes from 192.168.10.20: icmp_seq=3 ttl=254 time=2.063 ms
64 bytes from 192.168.10.20: icmp_seq=4 ttl=254 time=1.989 ms
--- 192.168.10.20 ping statistics ---
5 packets transmitted, 5 packets received, 0.00% packet loss
round-trip min/avg/max = 1.89/2.092/2.592 ms
```

## **Routing Table from Spines**

DC-EP-1 learned in DC-SP-01/DC-SP-02 from DR-SP-01/DR-SP-02.

Figure 41: Routing Table from Spines

DC-EP-1 is learned in DC-SITE1-SP-01 from DR-SITE2-SP-01

```
DC-SITE1-SP-01# show bgp l2vpn evpn vrf overlay-1

Route Distinguisher: 1:49905577

*>e[2]:[0]:[0]:[48]:[4c4e.35f4.79c1]:[0]:[0.0.0.0]/216

172.16.0.13 0 65002 i

*>e[2]:[0]:[0]:[48]:[4c4e.35f4.79c1]:[32]:[192.168.10.10]/272

172.16.0.13 0 65002 i
```

DR-SITE2-SP-01 Overlay Unicast TEP IP

DR-SITE2-SP-01# show ip int vrf overlay-1

lo5, Interface status: protocol-up/link-up/admin-up, iod: 86, mode: dci-ucast

- IP address: 172.16.0.13, IP subnet: 172.16.0.13/32
- IP broadcast address: 255.255.255.255
- IP primary address route-preference: 0, tag: 0

## **Template-EPG2-BD2-Site1** Creation

Inter EPG communication between DC-EP-1 and DC-EP-3 happens, once DC-EPG2-WEB and DC-BD2-WEB are part of Nexus Dashboard Orchestrator.

Template-EPG2-BD2-Site1 created inside Schema-1. DC-SITE1 added to Template and Tenant-Production associated with the same Template. This is site specific template. This template used to import the Template-EPG2-BD2-Site1 for the communication between DC-EP-1 and DC-EP-3.

DC-EP-1 and DC-EP-3 communication requires DC-EPG2-BD2 has to be part of Nexus Dashboard Orchestrator.

Figure 42: DC-EP-1 and DC-EP-3 not able to communicate

```
# ping 192.168.20.10 source 192.168.10.10 vrf site-1
PING 192.168.20.10 (192.168.20.10) from 192.168.10.10: 56 data bytes
Request 0 timed out
Request 1 timed out
Request 2 timed out
Request 3 timed out
Request 4 timed out
--- 192.168.20.10 ping statistics ---
5 packets transmitted, 0 packets received, 100.00% packet loss
```

Figure 43: Add application Template - Select ACI Multi-Cloud

#### Add Application Template

| Sele                | 1<br>et a Tempi                                                       | ate type Detail                                                                                                    | 3<br>Summary |
|---------------------|-----------------------------------------------------------------------|----------------------------------------------------------------------------------------------------|--------------|
| Select<br>Let's cho | a Templat                                                             | e Type<br>pe of template you want to work with                                                                              |              |
| ۲                   | 8<br>8 8<br>8 8<br>8 8<br>8 8<br>8 8<br>8 8<br>8 8<br>8 8<br>8 8<br>8 | ACI Hulti-Cloud<br>• On-prem ACI fabric to fabric<br>• On-prem ACI fabric to cloud fabric<br>• Cloud fabric to cloud fabric |              |
| 0                   | 3-6                                                                   | NDFC<br>• N00-DS based network                                                                                              |              |
| 0                   | 用                                                                     | Cloud Local  Non-stretched template for cloud fabric local BGP/IPv4 connected fab                                           | rie          |

Figure 44: Add Template name Template-EPG2-BD2-Site1, Select Tenant Production

|                                                         |                      | 3       |
|---------------------------------------------------------|----------------------|---------|
| Select a Template type                                  | Detail               | Summary |
| Details                                                 |                      |         |
| Now name the template and select a tenant               |                      |         |
| AGI Hulti-Cloud                                         |                      |         |
| On-prem ACI fabric to fai     On-prem ACI fabric to fai | orio<br>and failurin |         |
| Cloud fatoric to cloud fato                             | ric                  |         |
| OENERAL                                                 |                      |         |
| Display Name *                                          | Select a Tenant *    |         |
| Template-EPG2-8D2-Site1                                 | Production           | ж.      |
| Internal Name: Template-EPG2:802:Site1                  | add Description      |         |
| Deployment Mode ()                                      |                      |         |
| Multi-Patric                                            |                      |         |
|                                                         |                      |         |

Figure 45: Template-EPG2-BD2-Site1 Details

| Select a Template type                                                                                                | Detail | - 3<br>Summary |
|----------------------------------------------------------------------------------------------------|--------|----------------|
| Summary                                                                                                    |        |                |
| ACI Multi-Cleud<br>On-prem AGI fabric to fabric<br>On-prem AGI fabric to cloud fabric<br>Cloud fabric to cloud fabric | Ηc     |                |
| Details                                                                                                    |        | ~              |
| Template name<br>Template-EP02-802-Ste1                                                                               |        |                |
| Deployment Mode<br>Multi-Estoric                                                                                      |        |                |
| Tenant<br>Production                                                                                                  |        |                |

## Import EPG2-BD2 in Template-EPG2-BD2-Site1

Import DC-EPG2-WEB and DC-BD2-WEB from DC-SITE1.

Figure 46: Click on Import and select DC-SITE1

| Schema-1            |                      |                                      |                    | Refresh (Aven Loge) (Creek                                       | New Yorkston                       |
|---------------------|----------------------|--------------------------------------|--------------------|------------------------------------------------------------------|------------------------------------|
| View Template-I     | (P02-802-5ite1 ~     |                                      |                    |                                                                  |                                    |
| Template Propertie  |                      |                                      |                    |                                                                  |                                    |
| Template Sur        | umary                |                                      |                    | Edit Terra                                                       |                                    |
| Type<br>Application | Tenant<br>Production | Temptone<br>Statue<br>(C) Wassestate | Associated Fabrics | Last Action<br>Vapland<br>Last Deployed: Jan 8,<br>2025 09:47 pm | Deproyment<br>Mode<br>Multi-Patric |
| Filter              |                      |                                      |                    | DC-SIT<br>DR-SITI                                                | El Application Prof                |

Figure 47: Select DC-EPG2-WEB from DC-SITE1

## Import from DC-SITE1

| POLICY TYPE                    | SELECT TO IMPORT Q IMPORT RELATIONS |
|--------------------------------|-------------------------------------|
| APPLICATION PROFILE 1 out of 2 | DC-EPG1-WEB                         |
| EPG 1 out of 3                 | CONTRACT • 1 8D                     |
| EXTERNAL EPO 0 out of 2        | DC-EPG-APP                          |
|                                |                                     |

## Figure 48: Select DC-BD2-WEB from DC-SITE1

| Im | port from DO        | SITE1      |   |                     |   |                  | ×      |
|----|---------------------|------------|---|---------------------|---|------------------|--------|
|    | POLICY TYPE         |            |   | ECT TO IMPORT       | Q | IMPORT RELATIONS |        |
|    | APPLICATION PROFILE | 1 out of 2 |   | DC-BD1-WEB          |   |                  |        |
|    | 829                 | 1 out of 3 | • | DC-8D2-WE8          |   |                  |        |
|    | EXTERMAL EP-9       | 0 out of 2 |   | DC-BD-APP<br>1 VISF |   |                  |        |
|    | CONTRACT            | 0 out of 4 |   |                     |   |                  |        |
|    | FILTER              | 0 out of 4 |   |                     |   |                  |        |
|    | VIIP                | 0 out of 2 |   |                     |   |                  |        |
|    | 80                  | 1 out of 3 |   |                     |   |                  |        |
|    |                     |            |   |                     |   | here             | eert . |

Figure 49: Contract associated with DC-EPG2-WEB are imported

х

#### View Relationship

| Display Name *  Oc-POC-WEB-COM  Compared Name CO-POC-WEB-COM  Compared Name CO-POC-WEB-COM  Compared Name CO-POC-WEB-COM  Compared Name CO-POC-WEB-COM  Compared Name CO-POC-WEB-COM  Compared Name CO  Compared Name CO  Compared Name Co  Compared Name Co  Compared Name Co  Compared Name Co  Compared Name Co  Compared Name Co  Compared Name Co  Co  Compared Name Co  Co  Co  Co  Co  Co  Co  Co  Co  Co                                                                                                    | Common Properties         |        |   | ~   |
|----------------------------------------------------------------------------------------------------|---------------------------|--------|---|-----|
| DC-EPO2-WEB   Description   Description   Centrations   Kay Value   © Centra Annotations   Centra Annotations   Centra Annotations   Centra Annotations   Centra Annotations   Centra Annotations   Centra Annotations   Do-EPO-TO-LSOUT-WEB-CONR   Do-EPO-TO-LSOUT-WEB-CONR   Do-EPO-TO-LSOUT-WEB-CONR   Annotations   Do-EPO-TO-LSOUT-WEB-CONR   Do-EPO-TO-LSOUT-WEB-CONR                                                                                                    | Display Name *            |        |   |     |
| Description                                                                                                    | 0C-6PG2-WE8               |        | ] |     |
| Description         Annotations         Kay       Value         Or contractions         Contractions         Contractions                                                                                                    | Deployed Name DC-0FG2-003 |        |   |     |
| Amendations         Key       Value         © Create Amendations         Contracts         Name         DC-EPO-TO-LBOU-WEB-CONR         Age provider         DC-EPO-TO-LBOU-WEB-CONR         Age provider         DC-EPO-TO-LBOU-WEB-CONR         Age provider         DC-EPO-TO-LBOU-WEB-CONR         Age provider         DC-EPO-TO-LBOU-WEB-CONR         Age provider         DC-EPO-TO-LBOU-WEB-CONR         Age provider         DC-EPO-TO-LBOU-WEB-CONR         Age provider         DC-EPO-TO-LBOU-WEB-CONR         Age provider         DC-EPO-TO-LBOU-WEB-CONR         Age provider                                                                                                    | Description               |        |   |     |
| Amontations         Key       Value         © Create Amontations         Contractos         Contractos         Name         Do: SPO-TO-LSDust-WEB-ConsiR         Ader servicient         Do: SPO-TO-EDO-WEB-ConsiR         Ader servicient         Do: SPO-TO-EDO-WEB-ConsiR         Ader servicient         Do: SPO-TO-EDO-WEB-ConsiR         Ader servicient         Do: SPO-TO-EDO-WEB-ConsiR         Ager servicient         Do: SPO-TO-EDO-WEB-ConsiR         Ager servicient         Do: SPO-TO-EDO-WEB-ConsiR         Ager servicient         Do: SPO-TO-EDO-WEB-ConsiR         Ager servicient         Do: SPO-TO-EDO-WEB-ConsiR         Ager servicient                                                                                                    |                           |        | 1 |     |
| Areatations         Key       Wike         © Create Annotations         Contracts         Name         DC-EPG-TO-L30ut-WEB-CONR         Dc-EPG-TO-EPG-WEB-CONR         Tops printer         Dc-EPG-TO-L30ut-WEB-CONR         Tops printer         Dc-EPG-TO-L30ut-WEB-CONR         Tops printer         Dc-EPG-TO-L30ut-WEB-CONR         Tops printer         Dc-EPG-TO-L30ut-WEB-CONR         Tops printer         Dc-EPG-TO-L30ut-WEB-CONR         Tops printer         Dc-EPG-TO-L30ut-WEB-CONR         Tops printer         Dc-EPG-TO-L30ut-WEB-CONR         Tops printer         Dc-EPG-TO-L30ut-WEB-CONR         Tops printer         Dc-EPG-TO-L30ut-WEB-CONR         Tops printer         Dc-EPG-TO-EPG-WEB-CONR         Tops printer         Dc-EPG-TO-EPG-WEB-CONR         Tops printer                                                                                                    |                           |        |   |     |
| Key         Wice           © Create Amountations         Contracts           Contracts         Contracts           Name         0° Create Amountations           DC-EDG-TO-L30ut-WEB-CONR         0° B           Dc-EDG-TO-EDG-WEB-CONR         0° B           Dc-EDG-TO-L30ut-WEB-CONR         0° B           Dc-EDG-TO-L30ut-WEB-CONR         0° B           Dc-EDG-TO-L30ut-WEB-CONR         0° B           Dc-EDG-TO-L30ut-WEB-CONR         0° B           Dc-EDG-TO-L30ut-WEB-CONR         0° B           Dc-EDG-TO-L30ut-WEB-CONR         0° B           Dc-EDG-TO-L30ut-WEB-CONR         0° B           Dc-EDG-TO-L30ut-WEB-CONR         0° B           Dc-EDG-TO-L30ut-WEB-CONR         0° B           Dc-EDG-TO-L30ut-WEB-CONR         0° B           Dc-EDG-TO-L30ut-WEB-CONR         0° B                                                                                                    | Report Minute             |        |   |     |
| Name       Do: time. Availations       Contracts       Name       Do: time. To: time. contR       Tops provider       Do: time. To: time. contR       Tops provider       Do: time. to: time. contR       Tops provider       Do: time. to: time. contR       Tops provider       Do: time. to: time. contR       Tops provider       Do: time. to: to: time. contR       Tops (container       Do: time. to: to: to: time. contR       Tops (container       Do: time. to: to: to: to: to: to: to: to: to: to:                                                                                                    | Kau                       | Weber. |   |     |
| Contracts Name DC-DPO-TO-L3Out-WEB-CON <sup>®</sup> Tote provider DC-DPO-TO-L3Out-WEB-CON <sup>®</sup> Tote provider DC-DPO-TO-L3Out-WEB-CON <sup>®</sup> Tote provider DC-DPO-TO-L3Out-WEB-CON <sup>®</sup> Tote container DC-DPO-TO-DDO-WEB-CON <sup>®</sup> Tote container DC-DPO-TO-DDO-WEB-CON <sup>®</sup> Tote container DC-DPO-TO-DDO-WEB-CON <sup>®</sup> Tote container                                                                                                    | Create Avectations        |        |   |     |
| Name         DC-EPO-TO-L3Out-WEB-CONR       0         Tops provider       0         DC-EPO-TO-EPO-WEB-CONR       0         Tops provider       0         DC-EPO-TO-L3Out-WEB-CONR       0         Tops provider       0         DC-EPO-TO-L3Out-WEB-CONR       0         Tops provider       0         DC-EPO-TO-L3Out-WEB-CONR       0         Tops provider       0         DC-EPO-TO-EPO-WEB-CONR       0         Tops tortaurer       0         DC-EPO-TO-EPO-WEB-CONR       0                                                                                                    |                           |        |   |     |
| Name DC-EPG-TO-L3GW-WEB-CONR Tote prover DC-EPG-TO-EPG-WEB-CONR Tote prover DC-EPG-TO-L3GW-WEB-CONR Tote prover DC-EPG-TO-L3GW-WEB-CONR Tote consume DC-EPG-TO-EPG-WEB-CONR Tote consume DC-EPG-TO-EPG-WEB-CONR Tote consume Tote consume DC-EPG-TO-EPG-WEB-CONR Tote consume DC-EPG-TO-EPG-WEB-CONR Tote consume DC-EPG-TO-EPG-WEB-CONR Tote consume DC-EPG-TO-EPG-WEB-CONR Tote consume DC-EPG-TO-EPG-WEB-CONR Tote consume DC-EPG-TO-EPG-WEB-CONR Tote consume Tote consume Tote consume Tote consume Tote consume Tote consume Tote consume Tote consume Tote consume Tote consume Tot | Contracts                 |        |   |     |
| DC-EPG-TO-LIGOU-WEB-CONR     0     8       Tope provider     0     8       DC-EPG-TO-LIGOU-WEB-CONR     0     8       DC-EPG-TO-LIGOU-WEB-CONR     0     8       DC-EPG-TO-LIGOU-WEB-CONR     0     8       DC-EPG-TO-EPG-WEB-CONR     0     8       DC-EPG-TO-EPG-WEB-CONR     0     8       DC-EPG-TO-EPG-WEB-CONR     0     8       DC-EPG-TO-EPG-WEB-CONR     0     8                                                                                                    | Name                      |        |   |     |
| Tope provider view con R Tope provider view con R Tope provider view con R Tope consumer view con R Tope consumer view con R Tope consumer view con R Tope consumer view con R Tope consumer view con R Tope consumer view con R                                                                                                    | DC-EPG-TO-L3OwI-WEB-CON   |        |   | 4.0 |
| DC-EPG-TO-EPG-WEB-CONR     2       Tops provider     2       DC-EPG-TO-L3Out-WEB-CONR     2       Tops consumer     2       DC-EPG-TO-EPG-WEB-CONR     2       Tops consumer     2                                                                                                    | Type provider             |        |   | 0.9 |
| tops provider // IS<br>DC-EPG-TO-L3Out-WEB-CONR<br>Tops consumer // IS<br>DC-EPG-TO-EPG-WEB-CONR<br>Tops consumer // IS                                                                                                    | DC-EPG-TO-EPG-WEB-CONR    |        |   |     |
| DC-EPG-TO-L3Out-WEB-CONR<br>Type: container<br>DC-EPG-TO-EPG-WEB-CONR<br>Type: container                                                                                                    | Type provider             |        |   | 0 8 |
| Type consumer 2 B                                                                                                    | DC-EPG-TO-L3OM-WEB-CON    |        |   |     |
| DC-EPG-TO-EPG-WEB-CONR<br>Type consumer                                                                                                    | Type: consumer            |        |   | 08  |
| Type consumer Of 18                                                                                                    | DC-EPG-TO-EPG-WEB-CON     |        |   |     |
|                                                                                                    | Topic consumer            |        |   | 0 8 |

### **Deploy Template-EPG2-BD2-Site1**

Click on Deploy Template-EPG2-BD2-Site1 and select DC-SITE1

|  | Figure 50: | Add Fabrics | s to Templa | ate-EPG2-B | D2-Site1 |
|--|------------|-------------|-------------|------------|----------|
|--|------------|-------------|-------------|------------|----------|

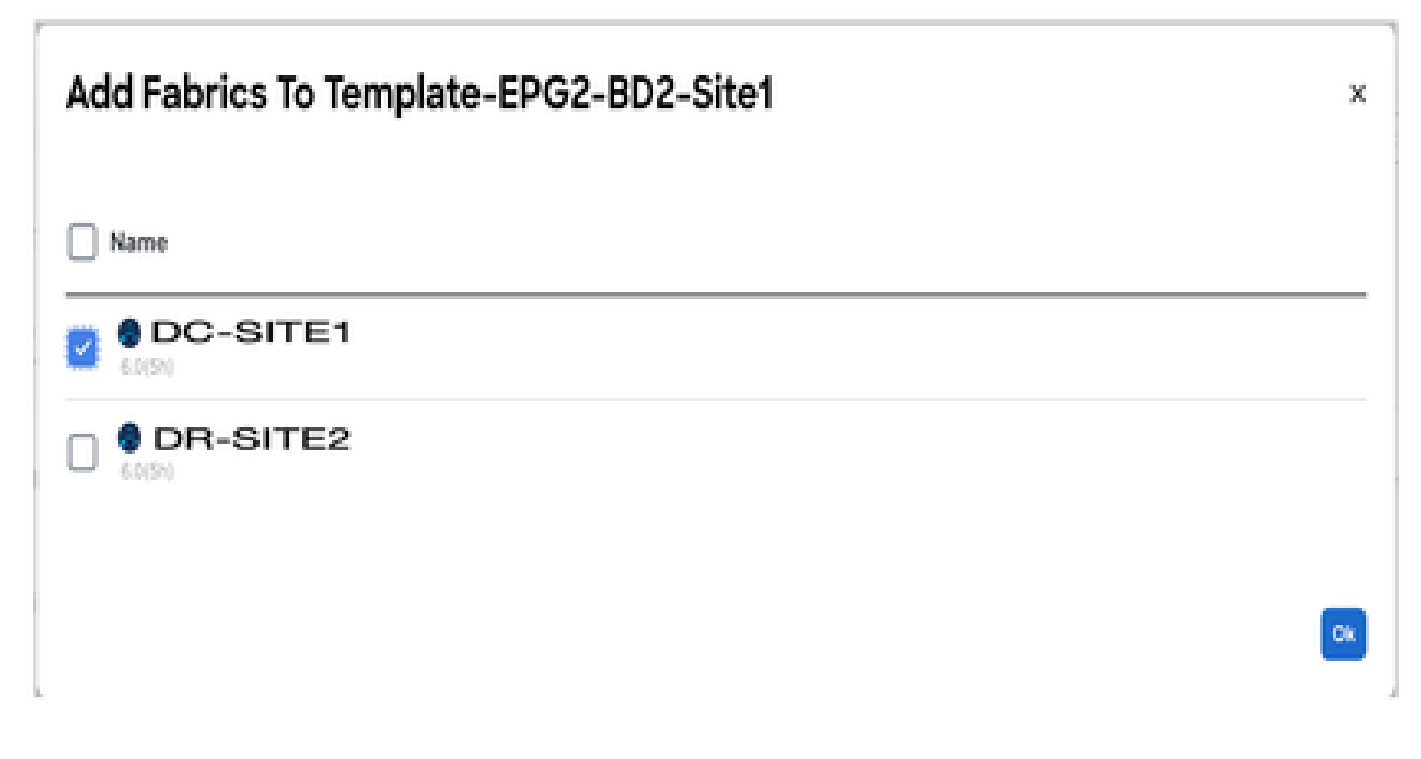

Figure 51: Deploy out Sync Templates

## **Deploy Out of Sync Templates** 34 The following templates will be deployed in the specified order **Out of Sync Templates** Filter by attributes **Template Name** Associated Fabrics **Template Type** Template-EPG2-BD2-Site1 Application 1 1 items found Rows per page $\mathbf{5}$ Cancel **Deploy Out of Sync Templates**

### Figure 52: Deployment completed

| Schema-1                            | • (DC-S              | ITE1)                                          |                                                        | Refresh AutoLoga Couter                                                                      | ter Terate                                                        |
|-------------------------------------|----------------------|------------------------------------------------|--------------------------------------------------------|----------------------------------------------------------------------------------------------|-------------------------------------------------------------------|
| Template Sum<br>Type<br>Application | Sanary<br>Production | Template<br>Distus<br>(2 <sup>th</sup> Million | Associated Fabrics<br>• In Sync. 3<br>• Out of Sync. 8 | Edit Tung<br>Last Action<br>Brightyment Buccessful<br>Last Deployed: Jan 3,<br>2025 10:26 pm | tete (Puptry Tempista Anto<br>Deployment<br>Molto<br>Multi-Patric |
| Filter                              |                      |                                                |                                                        |                                                                                              | MPONT - SELECT Create                                             |
| Application Profile                 | DC-WEB               |                                                |                                                        |                                                                                              | Create Application Prof                                           |
| DC-6P52-WE8                         |                      |                                                |                                                        |                                                                                              |                                                                   |
| Bridge Domains                      | w.                   |                                                |                                                        |                                                                                              | Create Bridge E                                                   |
| DC-802-WE8                          |                      |                                                |                                                        |                                                                                              |                                                                   |

### Figure 53: DC-EPG2-WEB is deployed in both sites

Shadow EPG for DC-EPG2-WEB created in DR-SITE2

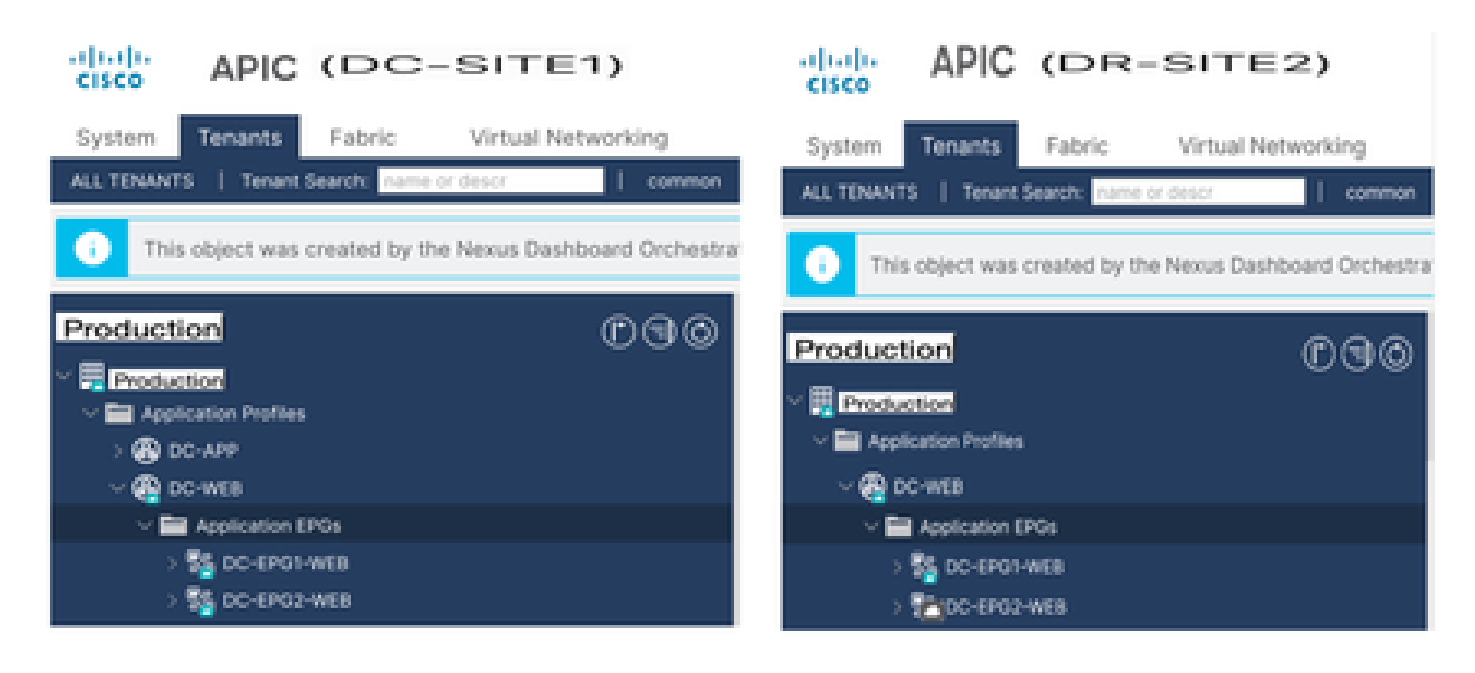

## **Inter EPG Traffic Flow after EP-1 Migration**

Figure 54: Inter EPG Traffic Flow after EP-1 Migration

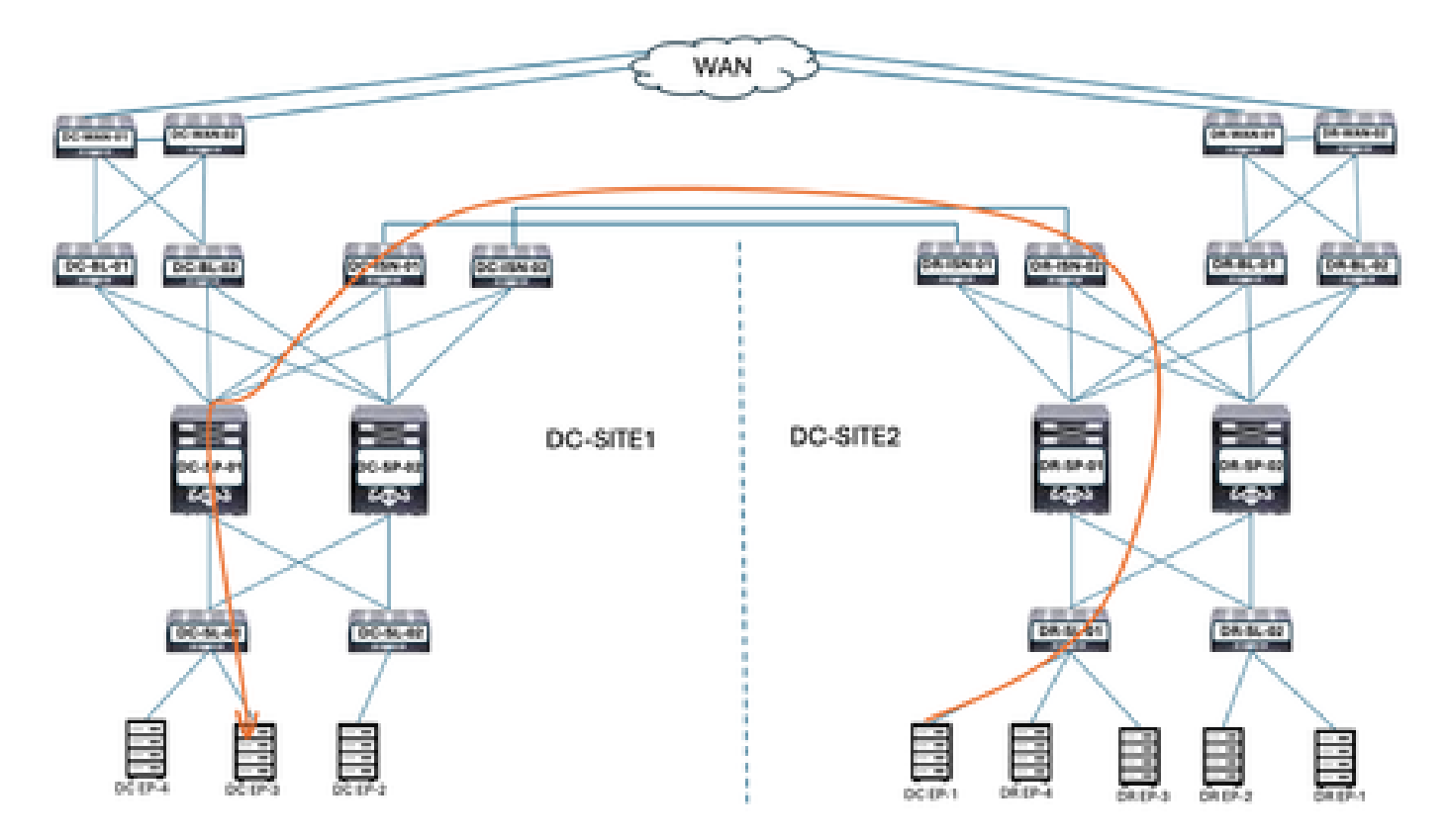

Communication between DC-EP-1 and DC-EP-3 is Inter-EPG communication, as both Endpoints belongs to DC-EPG1-WEB and DC-EPG2-WEB respectively. This communication happens through DC ISN to DR ISN Multisite/Overlay Links.

## Ping response between DC-EP-1 and DC-EP-3

Figure 55: Ping response between DC-EP-1 and DC-EP-3

|         | # pir    | g 192.1  | 68.20.1        | 0 source 19 | (2.168.10) | 10 vrf s | ite-1  |       |
|---------|----------|----------|----------------|-------------|------------|----------|--------|-------|
| PING 19 | 92.168.2 | 10.10 (1 | 92.168.        | 20.10) from | 192.168.   | 10.10: 5 | 6 data | bytes |
| 64 byte | es from  | 192.168  | .20.101        | icmp_seq=0  | ) ttl=252  | time=1.4 | 98 ms  |       |
| 64 byte | es from  | 192.168  | .20.101        | icmp_seq=3  | ttl=252    | time=1.2 | 55 ms  |       |
| 64 byte | es from  | 192.168  | .20.101        | icmp_seq=2  | ttl=252    | time=1.1 | 29 ms  |       |
| 64 byte | es from  | 192.168  | .20.101        | icmp_seq=3  | ttl=252    | time=1.0 | 84 ms  |       |
| 64 byte | es from  | 192.168  | .20.101        | icmp_seq=4  | ttl=252    | time=1.5 | 37 ms  |       |
|         |          |          |                |             |            |          |        |       |
| 192     | 2.168.20 | 10 pin   | g stati        | stics       |            |          |        |       |
| 5 packs | ets tran | smitted  | . 5 pac        | kets receiv | ed, 0.00%  | a packet | loss   |       |
| round-1 | trip min | /ava/ma  | $\alpha = 1.0$ | 84/1.3/1.53 | 7 ms       |          |        |       |
|         |          |          |                |             |            |          |        |       |

## **Template-WEB-L3Out-Site1 Creation**

Template-Web-L3Out-Site1 created inside Schema-1. DC-SITE1 added to template and Tenant-Production associated with the same Template. This is site specific template. This template used for DC-EP-1 Inter-VRF and Inter-DC communication.

Figure 56: Add application Template - Select ACI Multi-Cloud

| Add Applicat                    | ion Template                                                                                                    |                             |                  | × |
|---------------------------------|----------------------------------------------------------------------------------------------------|-----------------------------|------------------|---|
| Select a To                     | mplate type                                                                                                    | 2<br>Detail                 | 3<br>Summary     |   |
| Select a Tem<br>Let's choose th | plate Type<br>a type of template you want to work w                                                                    | with                        |                  |   |
| • <b>*</b>                      | AGI Multi-Gloud<br>• On-prem ACI fabric to fabric<br>• On-prem ACI fabric to cloud f<br>• Cloud fabric to cloud fabric | fabric                      |                  |   |
| 0 <b>3</b> -                    | NDFC<br>• NX-OS based network                                                                                          |                             |                  |   |
| 0                               | Cloud Local     Non-stretched template for c                                                                           | cloud fabric local BOP-IPv4 | connected fabric |   |

Figure 57: Add Template name Template-WEB-L3Out-Site1, Select Tenant Production

#### Add Application Template

| Select a Template type                                                                                                | Detail            | 3<br>Summary |
|----------------------------------------------------------------------------------------------------|-------------------|--------------|
| Details                                                                                                    |                   |              |
| ACI Multi-Cloud<br>On-prem ACI fabric to fabric<br>On-prem ACI fabric to cloud fabric<br>Cloud fabric to cloud fabric | ric               |              |
| OENERAL<br>Display Name                                                                                               | Select a Tenant * |              |
| Template-WEB-L3Out-Site1<br>Internal Name: Template-WEB-L3Out-Site1<br>Add Dec                                        | Production        | × ~          |
| Deployment Mode ①<br>Multi-Fabric<br>Autonomous                                                                       |                   |              |
|                                                                                                    |                   | Dack         |

### Figure 58: Template-WEB-L3Out-Site1 Details

| Add .  | Application Template                                                                                                  |        |             | E Contraction de la contraction de la contractica de la contractica de la contractic |
|--------|----------------------------------------------------------------------------------------------------|--------|-------------|----------------------------------------------------------------------------------------------------|
|        | Select a Template type                                                                                                | Detail | Bummary     |                                                                                                    |
|        | ACI Multi-Cloud<br>On-prem ACI fabric to fabric<br>On-prem ACI fabric to cloud fabric<br>Cloud fabric to cloud fabric |        |             |                                                                                                    |
|        | Details<br>Template name<br>Template-WEB-L3Out-Site1                                                                  |        |             | ~                                                                                                    |
|        | Deployment Mode<br>Multi-Pabrie<br>Tenant<br>Production                                                               |        |             |                                                                                                    |
| Cancel |                                                                                                    |        | Back Contin | ue to template                                                                                                    |

#### Import External EPG and L3Out in Template-WEB-L3Out-Site1

Import External EPG and L3Out in Template-WEB-L3Out-Site1

Figure 59: Click on Import and select DC-SITE1

| Schema-1           |               |                 |                                    | Refresh Auth Lops | Create New Template             |
|--------------------|---------------|-----------------|------------------------------------|-------------------|---------------------------------|
| Template Propertie | 5             |                 |                                    |                   |                                 |
| Template Sum       | mary          |                 |                                    | I                 | Edit Template Duploy Template A |
| Туре               | Tenant.       | Template Status | Associated Fabrics                 | Last Action       | Deployment Mode                 |
| Application        | Production    | () Unemociated  | 0 • In Sync = 0<br>• Out of Sync # | Notestand (       | Multi-Fabric                    |
|                    |               |                 |                                    |                   | MPORT ~ SELECT Cruz             |
|                    |               |                 |                                    |                   |                                 |
|                    |               |                 |                                    | D                 | G-SITE1<br>R-SITE2              |
| gure 60:Sele       | ect EXT-APP-I | EPG from DC-SI  | TE1                                |                   |                                 |

| Import from DC-SITE1           |                                                               | x                |
|--------------------------------|---------------------------------------------------------------|------------------|
| POLICY TYPE                    | SELECT TO IMPORT                                              | IMPORT RELATIONS |
| APPLICATION PROFILE 0 out of 2 | EXT-APP-EPG<br>DC-APP-LISOUT<br>2 CONTRACT • 1 VRF • 1 LISOUT |                  |
| EPG 0 out of 3                 | EXT-WEB-EPG<br>DC-WEB-L3OUT<br>2 CONTRACT + 1 VRF + 1 L3OUT   |                  |
| EXTERNAL EPG 1 out of 2        |                                                               |                  |
|                                |                                                               |                  |

| Im | port from DC        | C-SITE1    |            |                 |                                                                       |                       | × |
|----|---------------------|------------|------------|-----------------|-----------------------------------------------------------------------|-----------------------|---|
|    | APPLICATION PROFILE | 0 out of 2 | L30<br>com | iut im<br>piete | port into Application Template will only import empty L:<br>a config. | Out container and not |   |
|    | EP-0                | 0 out of 3 |            | ٠               | DC-APP-L3Out<br>1 VRF                                                 |                       |   |
|    | ECTERNAL EPG        | 1 out of 2 | <b>×</b>   | •               | DC-WEB-L3Out<br>1 VRF                                                 |                       |   |
|    | CONTRACT            | 0 out of 4 |            |                 |                                                                       |                       |   |
|    | FILTER              | 0 out of 4 |            |                 |                                                                       |                       |   |
|    | AIR                 | 0 out of 2 |            |                 |                                                                       |                       |   |
|    | 80                  | 0 out of 3 |            |                 |                                                                       |                       |   |
|    | LBOUT               | 1 ovt of 2 |            |                 |                                                                       |                       |   |
|    |                     |            |            |                 |                                                                       |                       |   |

Import

Figure 62: Contract associated with EXT-WEB-EPG are imported

Shadow of EXT-WEB-EPG created in DR-SITE2 with applied DC contracts.

#### EXT-WEB-EPG

#### View Relationship

| Virtual Routing & Forwarding 🗮 * |     |
|----------------------------------|-----|
| DC-VRF-WEB                       | Xv  |
| Contracts                        |     |
| Name                             |     |
| CC-EPG-TO-L30M-WEB-CON           | 0 E |
| Type: provider                   | 0 0 |
| DC-EPO-TO-L30vir-WEB-CON         | 2 Ê |
| Type: consumer                   | 0.0 |
| Add Contract                     |     |
| Select Fabric Type               |     |
| 0.000                            |     |
|                                  |     |
|                                  |     |
| On-Premises Properties           |     |
|                                  |     |
| L30vr                            |     |
| DC-WEH-3DM                       | Xu  |
|                                  |     |
| Subnets                          |     |
| Prefix/Prefix Length             |     |
| 0.0.0/0                          | 08  |
| O Ant barret                     |     |
|                                  |     |

#### Deploy Template-WEB-L3Out-Site1

Click on Deploy Template-WEB-L3Out-Site1 and select DC-SITE1

Figure 63: Add Fabrics to Template-WEB-L3Out-Site1

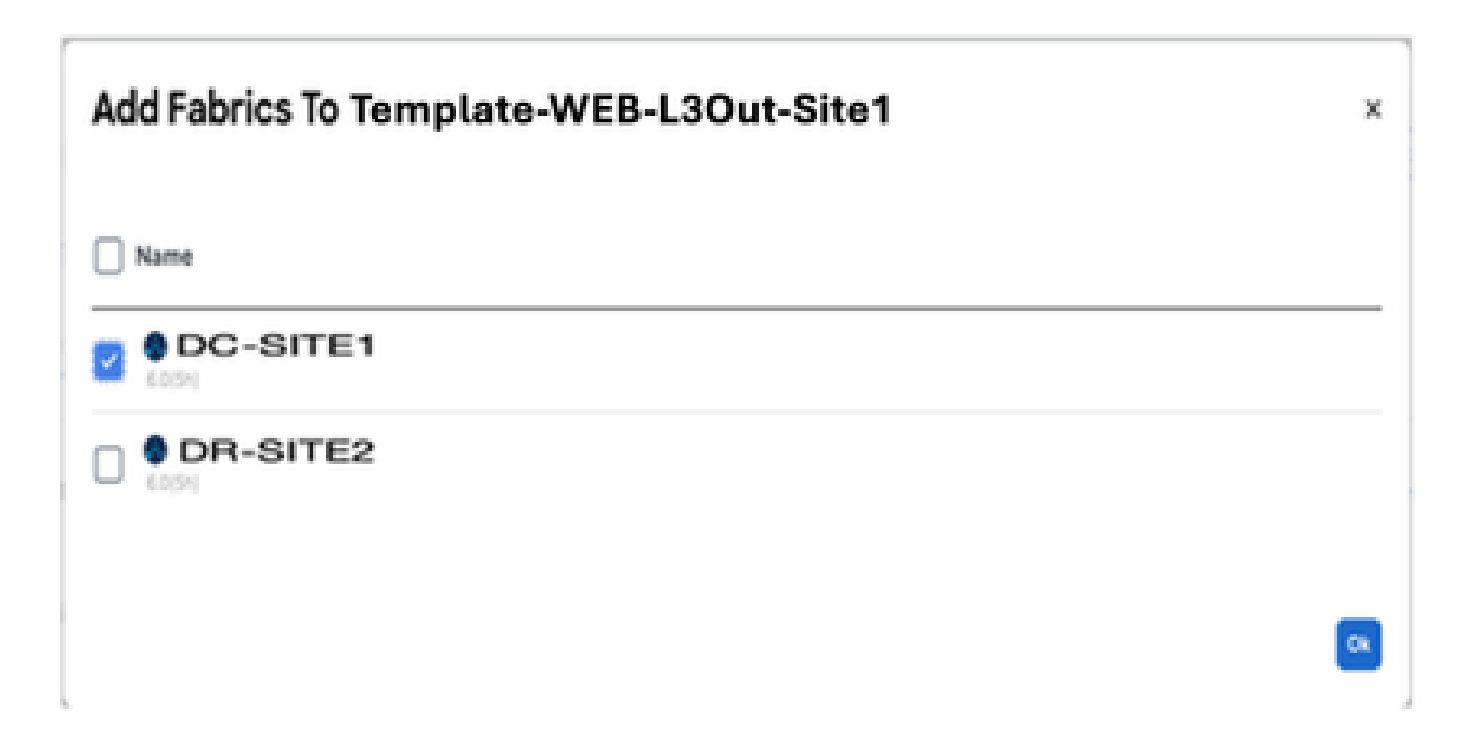

## **Deploy Out of Sync Templates**

The following templates will be deployed in the specified order

#### **Out of Sync Templates**

| 'emplate Na                                                                         | ime                                                          | Template Type                                                                                   | Associated Fabrics                                                                                                    |
|-------------------------------------------------------------------------------------|--------------------------------------------------------------|-------------------------------------------------------------------------------------------------|----------------------------------------------------------------------------------------------------|
| emplate-W                                                                           | EB-L3Out-Site                                                | 1 Application                                                                                   | 1                                                                                                    |
| tems found                                                                          |                                                              | Roy                                                                                             | wsperpage 5 $\vee$ < 1 $>$                                                                                                    |
| ure 65: Dej                                                                         | oloyment com                                                 | pleted                                                                                          | Cancel Deploy Out of Sync Template                                                                                                    |
|                                                                                     |                                                              |                                                                                                 |                                                                                                    |
| :hema-1                                                                             |                                                              |                                                                                                 | Refresh (Autt Legs) Crede See Template) Level bit                                                                                                    |
| :hema-1<br>rw Template-V                                                            | /EB-L3Out-Site1 ~                                            |                                                                                                 | Refresh Auth Logs Create New Temptate Sector                                                                                                    |
| chema-1<br>rw Template-V<br>mplate Propertie                                        | CX-APJC-LAB-                                                 | SITE1                                                                                           | Rafresh (Auth Logs) (Crack New Template) (Loca Lab                                                                                                    |
| chema-1<br>rw Template-V<br>mplate Propertie<br>Template Sum                        | • CX-APUC-LAB-                                               | SITTE1                                                                                          | Rafresh Auti Loga Create New Temptate Eccelor<br>Edit Temptate (Reptry Temptate                                                                                                    |
| chema-1<br>rw Template-V<br>mplate Propertie<br>Template Sum<br>Type<br>Application | CX-APUC-LAB-<br>CX-APUC-LAB-<br>mary<br>Tenant<br>Production | STTE1<br>Template Associated Fabrics<br>Status<br>In Sys<br>Out of                              | Refresh Autt Lopa Creek New Templeis Rev 100<br>Edit Templeis Deployment<br>Last Action Deployment<br>Mode<br>Nym: 0 Last Deployment Seconsels Multi-Fabric<br>2005 10:15 pm                                                                                          |
| chema-1<br>rw Template-V<br>mplate Propertie<br>Template Sum<br>Type<br>Application | ACX-APUC-LAD-<br>mary<br>Tenant<br>Production                | arres<br>Template Associated Fabrics<br>Status<br>In type<br>In template                        | Refresh Autt Loga Creek New Temptels Rev 14<br>Edit Temptels Deployment<br>Last Action Deployment<br>Mode<br>Last Deployment Becomenta<br>Sym: 0 Last Deployment Seconseta<br>Last Deployment Seconseta<br>Secons 2005 10:15 pm<br>Marcer - 10022                     |
| chema-1<br>rw Template-W<br>mplate Propertie<br>Template Sum<br>Type<br>Application | CX-ARJC-LAB-<br>CX-ARJC-LAB-<br>mary<br>Tenant<br>Production | STTE1<br>Template Associated Fabrics<br>Status<br>Control<br>1 • Out of                         | Refresh Autt Lop Create New Tempters Rev 101<br>Centr Tempters Genery Tempters<br>Centr Tempters Genery Tempters<br>Last Action Central Mode<br>Last Action Multi-Febrie<br>Septoyment Seconselet<br>Last Deptoyent Jan 3,<br>2025 10:15 pm<br>Multi-Febrie<br>Create |
| chema-1<br>rw Template-V<br>mplate Propertie<br>Template Sum<br>Type<br>Application | CX-ARUC-LAB-                                                 | STTE1<br>Semplate<br>Status<br>Internet<br>Internet<br>Status<br>Internet<br>Internet<br>Status | Refresh Autt Lop Create New Tempter Res 10<br>Edit Tempter Orectory Tempter<br>Last Action Deployment<br>Last Action Deployment<br>Last Action Multi-Fabric<br>Symp 0 Last Deployment Seccensels<br>Multi-Fabric<br>BEROLT - SULCT<br>Create                          |

### Verify the routes in DR Server Leaf for DC-VRF-WEB

Static routes installed in DR Server Leaf for DC-VRF-WEB.

Figure 66: Verify the routes in DR Server Leaf for DC-VRF-WEB

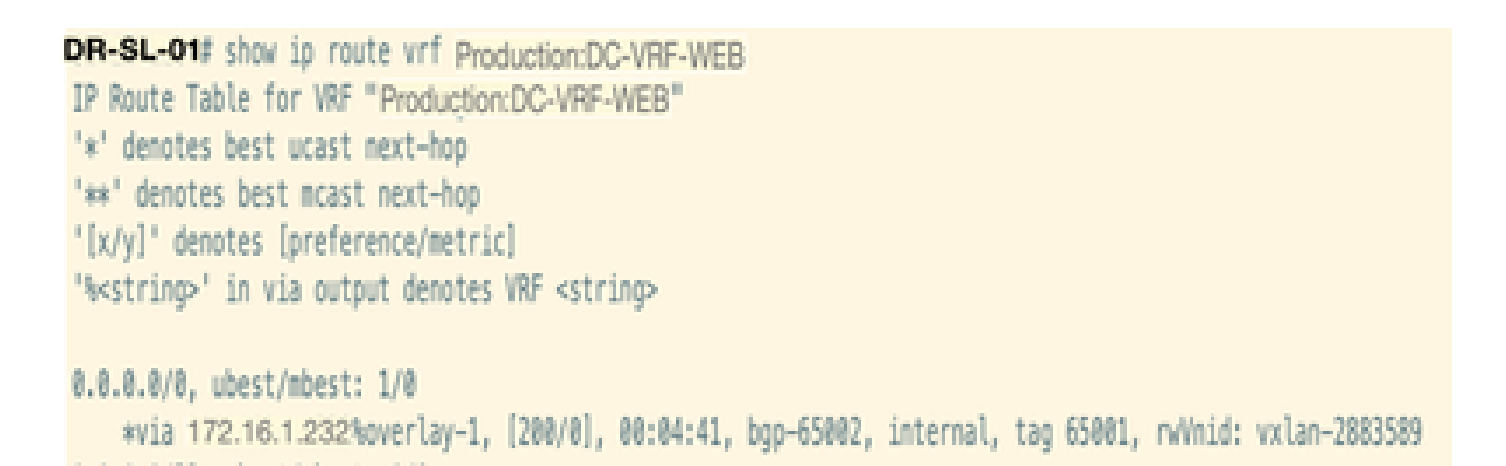

## Inter VRF Traffic Flow after DC-EP-1 Migration

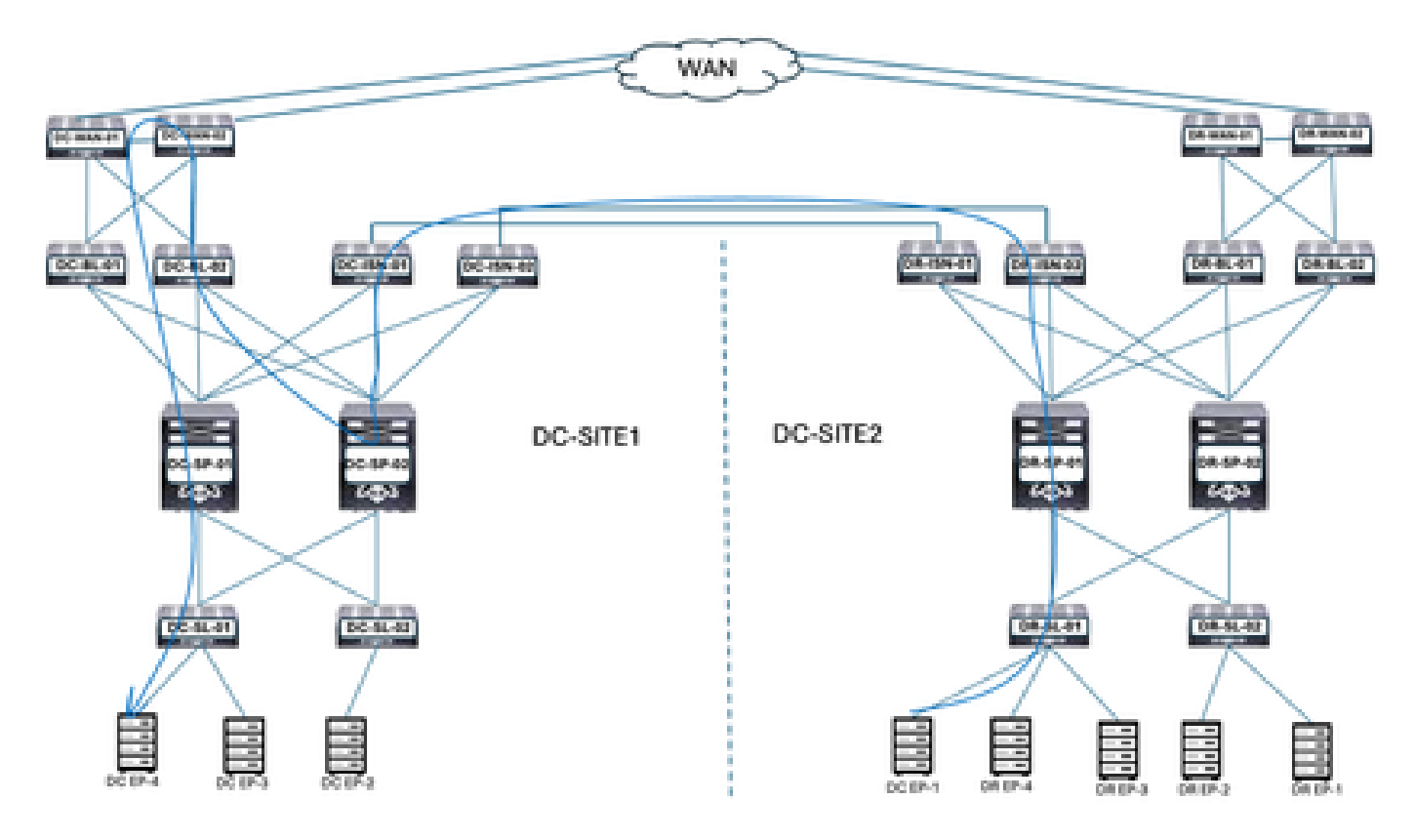

Figure 67: Inter VRF Traffic Flow after DC-EP-1 Migration

DC-EP-1 uses DC-WEB-L3Out to communicate with DC-EP-4. The traffic flows from DR-ISN to DC-ISN Multisite Links, DC-ISN to DC-SP-01/DC-SP-02 and from DC-SP to DC-BL. DC-BL-01/DC-BL-02 forward the traffic to DC-WAN Switches for Inter-VRF routing.

### Ping response between DC-EP-1 and DC-EP-4

Figure 68: Ping response between DC-EP-1 and DC-EP-4

```
# ping 192.168.30.10 source 192.168.10.10 vrf site-1
PING 192.168.30.10 (192.168.30.10) from 192.168.10.10: 56 data bytes
64 bytes from 192.168.30.10: icmp_seq=0 ttl=249 time=1.781 ms
64 bytes from 192.168.30.10: icmp_seq=1 ttl=249 time=2.617 ms
64 bytes from 192.168.30.10: icmp_seq=2 ttl=249 time=1.288 ms
64 bytes from 192.168.30.10: icmp_seq=3 ttl=249 time=1.116 ms
64 bytes from 192.168.30.10: icmp_seq=4 ttl=249 time=1.135 ms
--- 192.168.30.10 ping statistics ---
5 packets transmitted, 5 packets received, 0.00% packet loss
round-trip min/avg/max = 1.116/1.587/2.617 ms
5ITE2-EP1#
```

## Inter DC Traffic Flow after DC-EP-1 Migration

Figure 69: Inter DC Traffic Flow after DC-EP-1 Migration

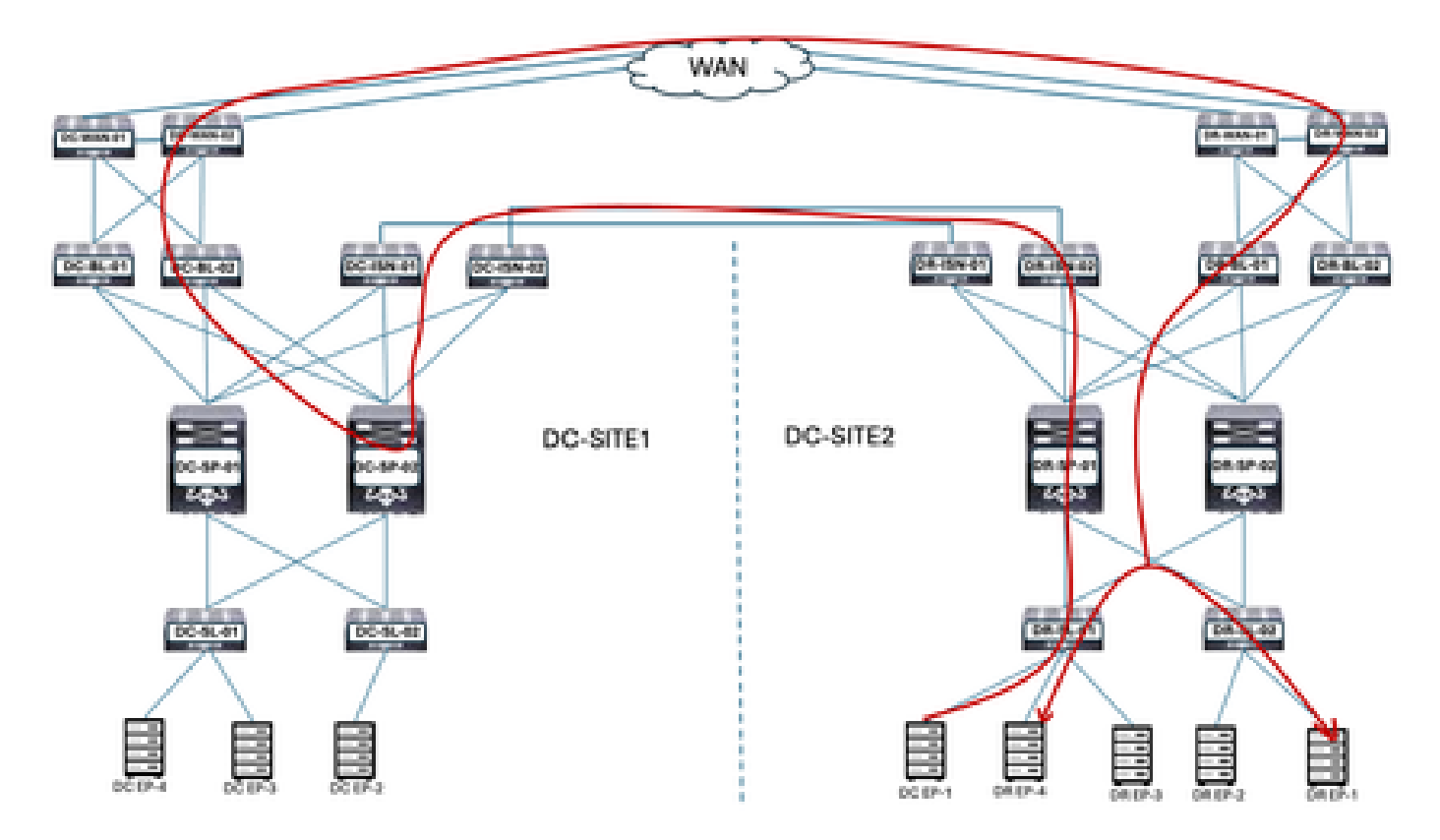

DC-EP-1 uses DC-WEB-L3Out to communicate with DR Endpoints. The traffic flows from DR-ISN to DC-ISN Multisite Links, DC-ISN to DC-SP-01/DC-SP-02 and from DC-SP to DC-BL. DC-BL-01/DC-BL-02 forward the traffic to DC-WAN Switches for DR Endpoints.

### Ping response between DC-EP-1 and DR-EPs

Figure 70: Ping response between DC-EP-1 and DR-EPs

```
SITE2-0F1# ping 192,168,11.10 source 192,168,10.10 vrf site-1
PIME 103.168,11.10 (192,168,11.10) from 192,168,10.10 is of data hytes
Request 0 times out
64 bytes from 192,168,11.10 (cmp_seq-1 til-200 times1.265 ms
64 bytes from 192,168,11.10 (cmp_seq-1 til-200 times1.726 ms
64 bytes from 192,168,11.10 (cmp_seq-1 til-200 times1.726 ms
64 bytes from 192,168,11.10 (cmp_seq-1 til-200 times1.726 ms
64 bytes from 192,168,11.10 (cmp_seq-1 til-200 times1.726 ms
64 bytes from 192,168,11.20 (cmp_seq-1 til-200 times1.726 ms
64 bytes from 192,168,11.20 (cmp_seq-1 til-200 times1.726 ms
64 bytes from 192,168,11.20 (cmp_seq-1 til-200 times1.726 ms
64 bytes from 192,168,11.20 (cmp_seq-1 til-200 times1.714 ms
64 bytes from 192,168,11.20 (cmp_seq-1 til-200 times1.714 ms
64 bytes from 192,168,11.20 (cmp_seq-1 til-200 times1.714 ms
64 bytes from 192,168,11.20 (cmp_seq-1 til-200 times1.714 ms
64 bytes from 192,168,11.20 (cmp_seq-1 til-200 times1.714 ms
64 bytes from 192,168,11.20 (cmp_seq-1 til-200 times1.601 ms
64 bytes from 192,168,11.20 (cmp_seq-1 til-200 times1.601 ms
64 bytes from 192,168,11.20 (cmp_seq-2 til-200 times1.601 ms
64 bytes from 192,168,11.20 (cmp_seq-2 til-200 times1.601 ms
64 bytes from 192,168,11.20 (cmp_seq-2 til-200 times1.601 ms
64 bytes from 192,168,11.20 (cmp_seq-2 til-200 times1.601 ms
64 bytes from 192,168,11.20 (cmp_seq-2 til-200 times1.601 ms
64 bytes from 192,168,11.20 (cmp_seq-2 til-200 times1.601 ms
64 bytes from 192,168,11.20 (cmp_seq-2 til-200 times1.601 ms
64 bytes from 192,168,11.20 (cmp_seq-2 til-200 times1.601 ms
64 bytes from 192,168,11.20 (cmp_seq-2 til-200 times1.601 ms
64 bytes from 192,168,21.10 (cmp_seq-1 til-200 times1.200 ms
64 bytes from 192,168,21.10 (cmp_seq-1 til-200 times1.201 ms
64 bytes from 192,168,31.10 (cmp_seq-1 til-200 times1.201 ms
64 bytes from 192,168,31.10 (cmp_seq-1 til-200 times1.201 ms
64 bytes from 192,168,31.10 (cmp_seq-1 til-200 times1.201 ms
64 bytes from 192,168,31.10 (cmp_seq-1 til-200 times1.201 ms
64 bytes from 192,168,31.10 (cmp_seq-1 til-200 times1.201
```

## **Migrate remaining Endpoints**

#### Physical Design after remaining Endpoints Migration

After migrating the remaining Endpoints from DC to DR DC-EPG1-WEB, physical diagram changed accordingly.

Figure 71: Physical Design after all Endpoints Migration from DC to DR

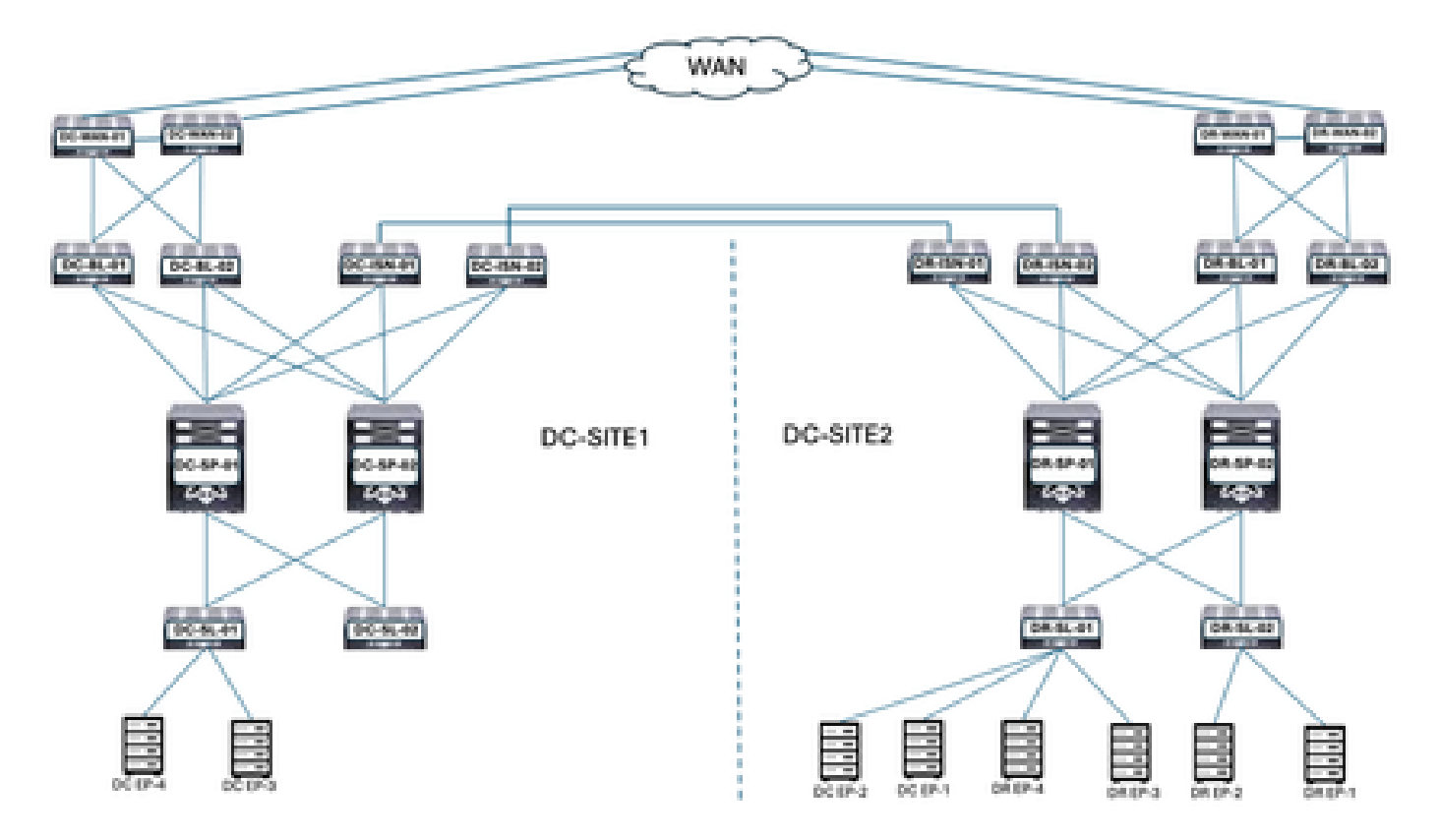

#### Logical Design after remaining Endpoints Migration

DC-EPG1-WEB, DC-BD1-WEB and DC-VRF-WEB are already stretched between DC and DR Sites. DC remaining Endpoints migrated from DC to DR Site.

Figure 72: Logical Design after remianing Endpoint Migration

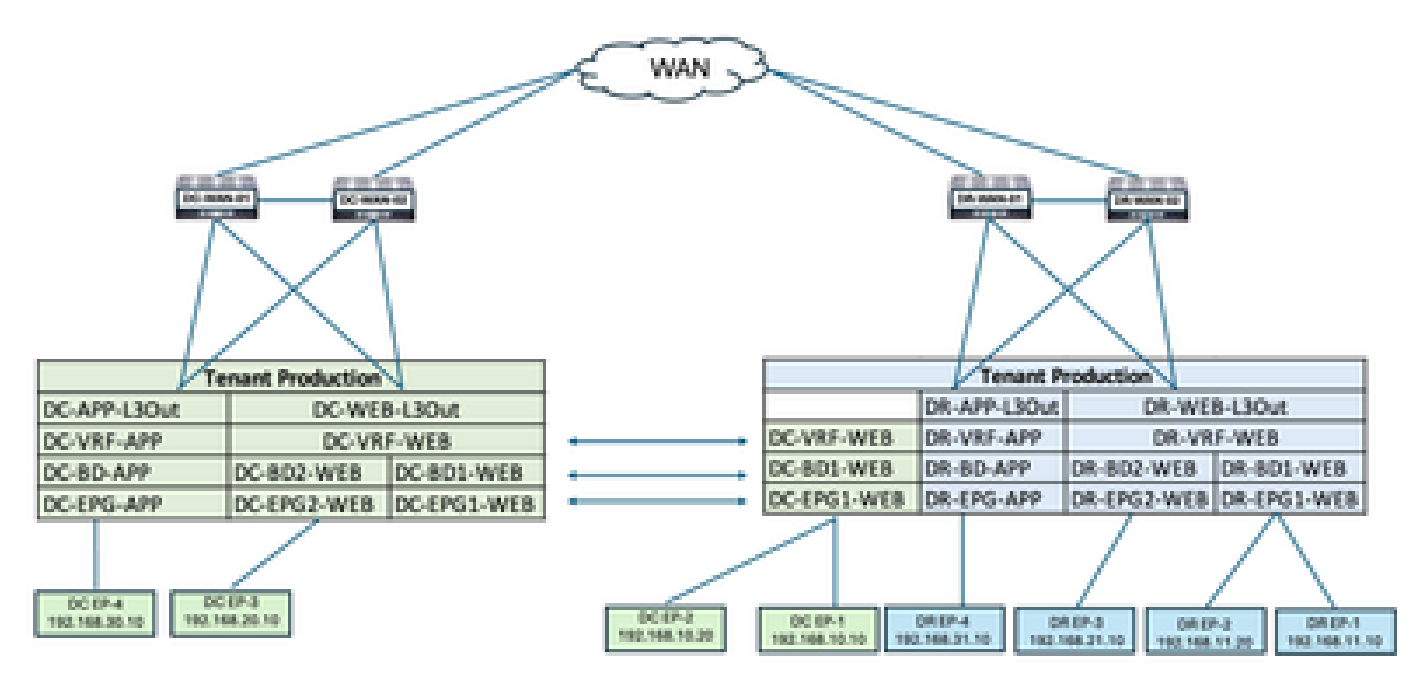

Intra EPG Traffic Flow after remaining Endpoint Migration

Figure 73: Intra EPG Traffic Flow after remaining Endpoint Migration

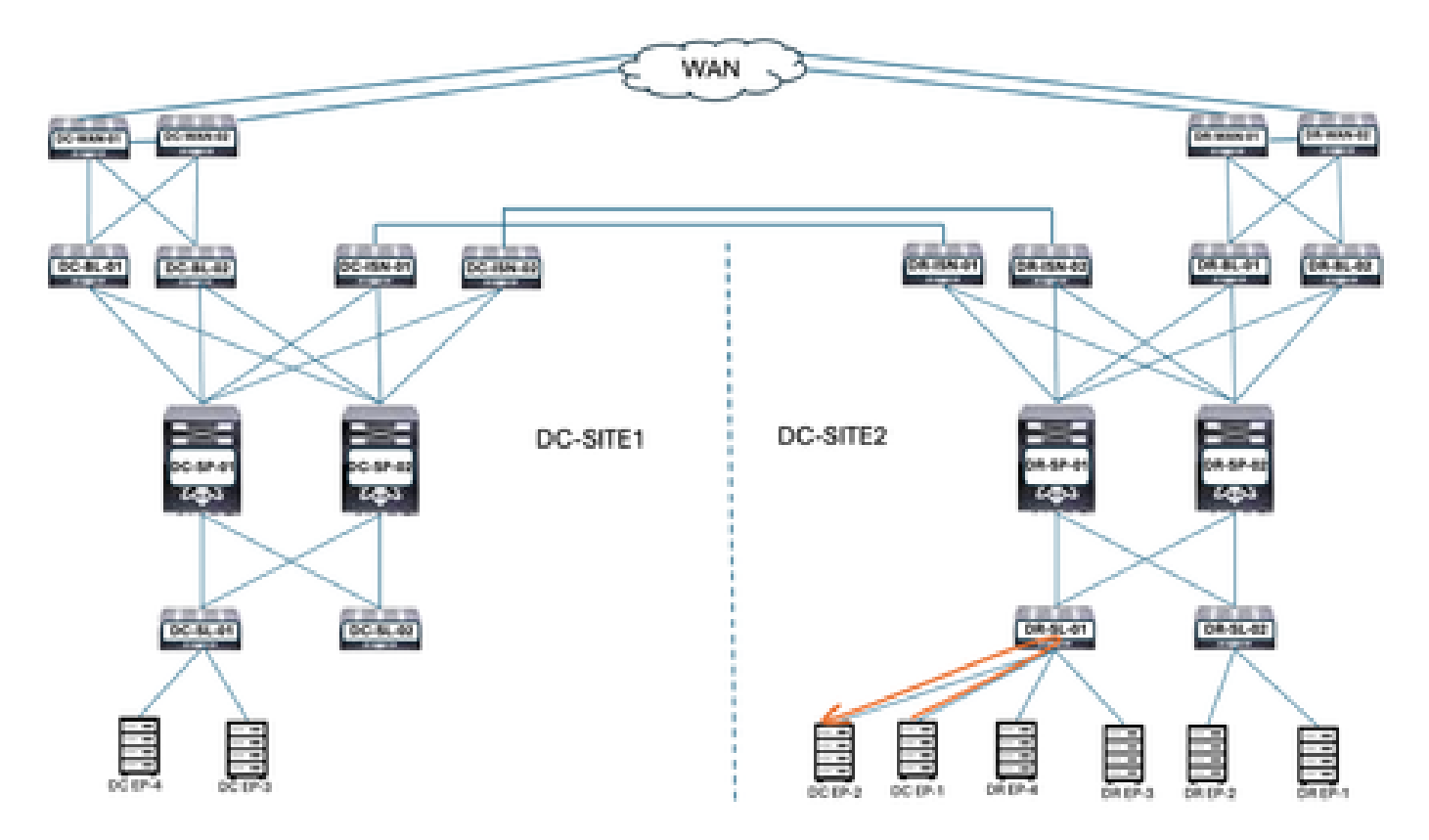

Communication between DC-EP-1 and DC-EP-2 is Intra-EPG communication, as both Endpoints belongs to

DC-EPG1-WEB. This communication happens directly within DR Site.

Inter EPG, Inter VRF and Inter DC traffic flows remain similar to DC-EP-1 migration.

## **Undeploy Template-EPG1-BD1-Stretched from DC Site**

All the Endpoints are migrated from DC to DR site for DC-EPG1-WEB. DC-EPG1-WEB and DC-BD1-WEB are not required in DC Site. Undeploy the Template-EPG1-BD1-Stretched from DC Site, this deletes the EPG and BD from Site-1.

Figure 74: Click on Undeploy Template

| Schema-1            |                   |            |                    | Refresh Aud    | Course New Template            | ichema ( |
|---------------------|-------------------|------------|--------------------|----------------|--------------------------------|----------|
| View Template-I     | EPG1-8D1-Stretche | id v       |                    |                |                                |          |
| Template Properti   | DC-SI             | E1 •DR-S   | ITE2               |                |                                |          |
| Template Sun        | nmary             |            |                    | (              | Add/Remove Fabrics             | Activ    |
| Type                | Tenant            | Template   | Associated Fabrics | Last Action    | Disassociate Fabric            |          |
| Application         | Production        | Status     | th first 2         | · Deployment 1 | Clone Template                 |          |
|                     |                   | C. a sheet |                    | 2025-05-07 pm  | Undeploy Template              |          |
|                     |                   |            |                    |                | Delete Template 🔺              |          |
| Eller               |                   |            |                    |                | View Deployed Configuration    |          |
| 1.000               |                   |            |                    |                | View Deployment Dependencies   |          |
| Application Profile | DC-WEB            |            |                    |                | <b>View Deployment Plan</b>    | • Prof   |
|                     |                   |            |                    |                | Reconcile Configuration Drifts |          |
| E004 X              |                   |            |                    |                | View Version History           | Creat    |
|                     |                   |            |                    |                | Roll Back Version              |          |
| DC-EPQ1-WEB         |                   |            |                    |                | Tag                            |          |
|                     |                   |            |                    |                |                                |          |
| Bridge Domains      | *                 |            |                    |                | Create                         | Dridge C |

Figure 75: Select DC-SITE1 and Click undeploy

#### Undeploy Template-EPG1-BD1-Stretched

| *             | Undeploying this t<br>any functionality is                                                                                                    | emplate will permenant<br>366. | ly remove applied p | olicies from | selected fabr | ic. Review an | d take measu | ne to prevent |
|---------------|----------------------------------------------------------------------------------------------------|--------------------------------|---------------------|--------------|---------------|---------------|--------------|---------------|
| toria<br>IC-S | ITE1                                                                                                    |                                |                     | 1            |               |               |              |               |
|               |                                                                                                    |                                |                     | ,            |               |               |              |               |
| D             | an<br>C-SITE1                                                                                                    | _                              |                     | OCreated     | Obeleted      | OModified     | OExisting    | Shadow        |
|               |                                                                                                    |                                |                     |              | 0             | View Payload  | Downto       | ad Payload    |
| 0             |                                                                                                    | O ano: 00-WEB                  | • epideation DC     | 6P01         | naincdomain   |               |              |               |
|               | and a state of the state of the | - 0 63-00-001-WEB              |                     | 10.1         |               |               |              |               |

## **Dissociate Template-EPG1-BD1-Stretched from DC Site**

This step dissociates the Template-EPG1-BD-Stretched from DC Site.

Schema-1 Rafrash (Ault Logs) (Create New Temptote) View Template-EP01-BD1-Stretched ~ Template Summary Aste Add/Remove Fabrics Disassociate Pabric Last Action Type Temptate Status ed Fabrica Production artine. 1990 In Syne N
 Out of Syne N O Understope **Clone Template** Last Deployed: 2025-05/11 pm C Out Of Sys. 2 Undeploy Template Delete Template 🔺 View Deployed Configuration Filter ireate View Deployment Dependencies View Deployment Plan Peol Application Profile D/C-WEB Reconcile Configuration Drifts View Version History CPOs -Crear Roll Basis Version Tag DO-EPS3-WEB Create Bridge C Bridge Domains 🛛 👻

Figure 76: Click on Dissociate Template

Figure 77: Uncheck DC-SITE1

Undeptoy

#### Add Fabrics To Template-EPG1-BD1-Stretched

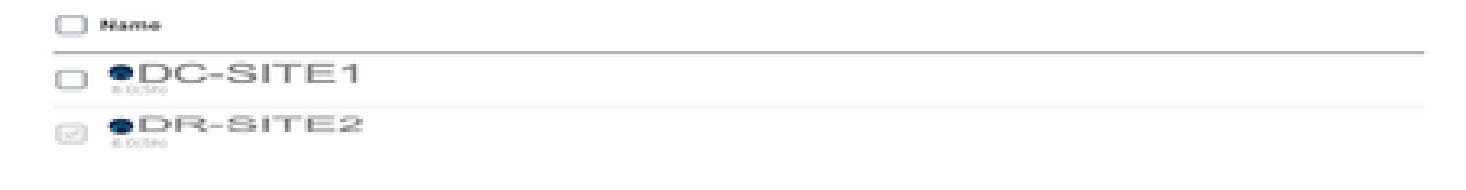

#### Figure 78: DC-SITE2 part of Template-EPG1-BD1-Stretched

| Schema-1                 |                      |                    |                                              | Refresh Austi Logo Croste See Template Bere Science                                 |                                    |  |  |
|--------------------------|----------------------|--------------------|----------------------------------------------|-------------------------------------------------------------------------------------|------------------------------------|--|--|
| View Template-EPG        | 1-BD1-Stretche       | d v                |                                              |                                                                                     |                                    |  |  |
| Template Properties      | DR-SI                | TE2                |                                              |                                                                                     |                                    |  |  |
| Template Summa           | ny .                 |                    |                                              | date face                                                                           | plate (Depity Template) (Actio     |  |  |
| Type<br>Application      | Tenant<br>Production | Template<br>Status | Associated Fabrics  It Sync 1  Out of Sync 0 | Last Action<br>G Undeployment Successful<br>Last Depityent: Jan 4,<br>1007 41-34 am | Deployment<br>Mode<br>Multi-Fabric |  |  |
| Filter                   |                      |                    |                                              |                                                                                     | natori - SILICT Cours              |  |  |
| Application Profile DC-1 | wto                  |                    |                                              |                                                                                     | Create Application Prof            |  |  |
| tPOs -                   |                      |                    |                                              |                                                                                     | Creat                              |  |  |
| DC-0261-W08              |                      |                    |                                              |                                                                                     |                                    |  |  |
| Bridge Domains 💌         |                      |                    |                                              |                                                                                     | Create Bridge D                    |  |  |

#### Logical Design after Undeploying the Template-EPG1-BD1-Stretched from DC

DC-EPG1-WEB and DC-BD1-WEB is not part of DC Site after Undeploying the Template.

Figure 79: Logical Design after Undeploying the Template

OR.

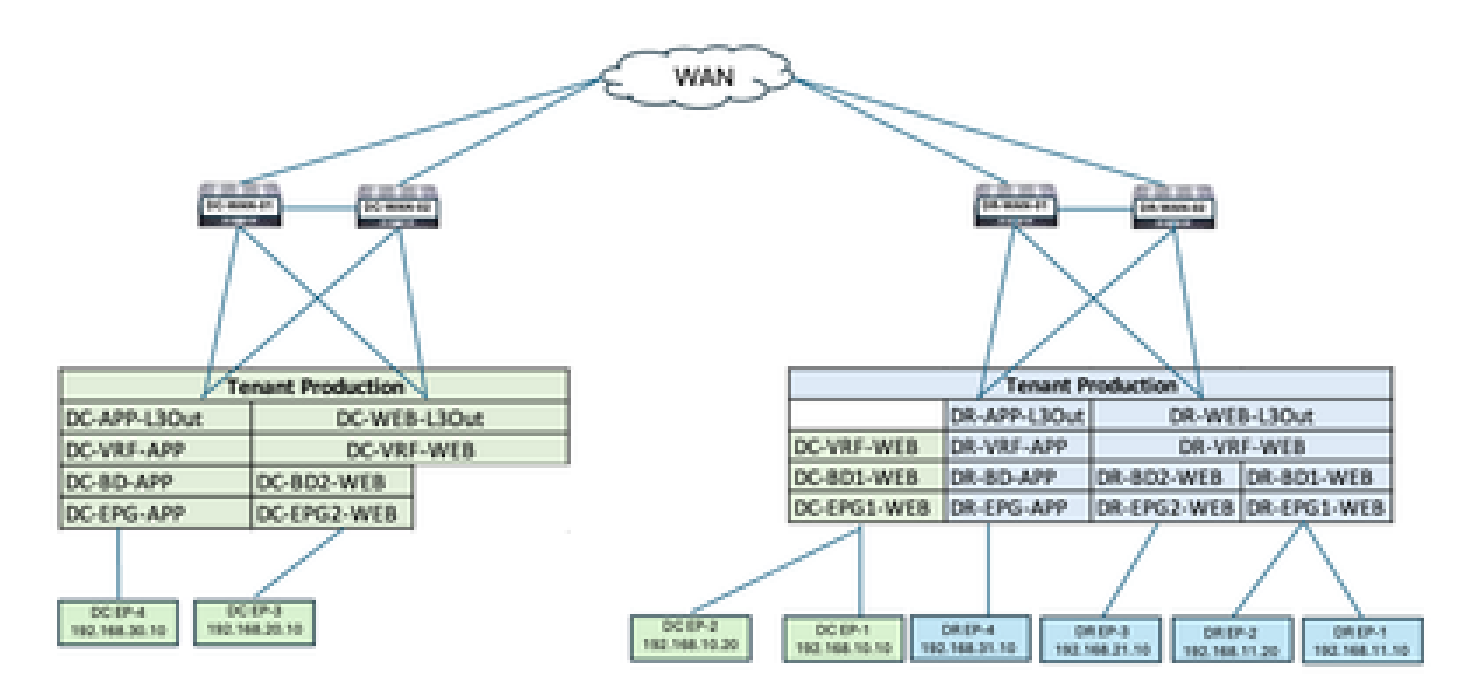

## **Template-VRF-Contract-Site2** Creation

Template-VRF-Contract-Site2 created inside Schema-1. DR-SITE2 added to Template and Tenant-Production associated with the same Template. This is site specific template. This template used to associate VRF and Contract from DR site for DC-EPG1-WEB and DC-BD1-WEB.

Figure 80: Add application Template - Select ACI Multi-Cloud

| Add Application                          | Template                                                                                                    |         | ж |
|------------------------------------------|----------------------------------------------------------------------------------------------------|---------|---|
| 1<br>Select a Templa                     | Detail                                                                                                    | Summary |   |
| Select a Templat<br>Let's choose the typ | e Type<br>e of template you want to work with                                                                               |         |   |
| • • • • • • • • • • • • • • • • • • •    | AGI Multi-Gloud<br>• On-prem ACI fabric to fabric<br>• On-prem ACI fabric to cloud fabric<br>• Cloud fabric to cloud fabric |         |   |
| <ul> <li>⇒€</li> </ul>                   | NDFC<br>• NO-OS based network                                                                                               |         |   |
| 0 🔳                                      | Cloud Local<br>• Non-stretched template for cloud fabric local BOP-IPv4 connected fi                                        | abric   |   |

Figure 81: Add Template name Template-VRF-Contract-Site2, Select Tenant Production

| Ado   | d Application Template                                                                                                | ×            |
|-------|----------------------------------------------------------------------------------------------------|--------------|
|       | Select a Template type Detail                                                                                         | 3<br>Summary |
|       | Details<br>Now name the template and select a tenant                                                                  |              |
|       | ACI Multi-Cloud<br>On-prem ACI fabric to fabric<br>On-prem ACI fabric to cloud fabric<br>Cloud fabric to cloud fabric |              |
|       | GENERAL                                                                                                    |              |
|       | Display Name * Select a Tenant * Template-VRF-Contract-Site2 Production                                               | x v          |
|       | Internal Name: Template-VRF-Contract-Site2.<br>Add Description                                                        |              |
|       | Deployment Mode ③<br>Multi-Fabric                                                                                     |              |
|       |                                                                                                    |              |
| Cance | cel                                                                                                    | Back Next    |

Figure 82: Template-VRF-Contract-Site2 Details

## Add Application Template

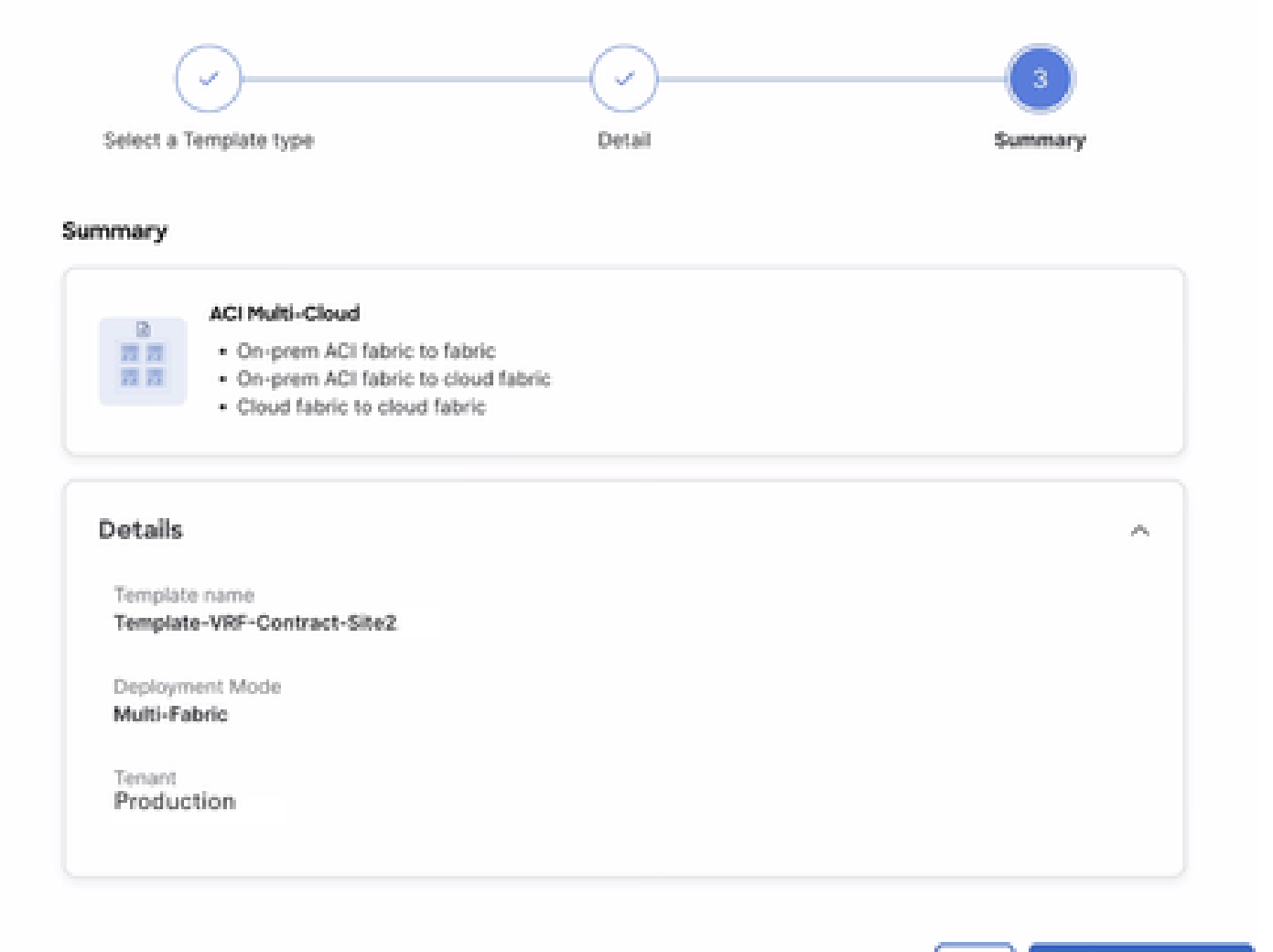

#### Cancel

Back Continue to template

### Import VRF-Contract in Template-VRF-Contract-Site2

Import DR-VRF-WEB and DR-VRF-WEB-Contract from DR-SITE2.

Figure 83: Click on Import and select DR-SITE2

| Schema-1                            |                      |                 |                                                      | Refresh Audit Logs | Create New Template Stree Libro                                  |           |
|-------------------------------------|----------------------|-----------------|------------------------------------------------------|--------------------|------------------------------------------------------------------|-----------|
| View Template-                      | VRF-Contract-Site2   | i v             |                                                      |                    |                                                                  |           |
| Template Sun<br>Type<br>Application | Tonant<br>Production | Template Status | Associated Fabrics<br>• In Sync 0<br>• Out of Sync 0 | Lief Action        | Edit Template Deploy Template<br>Deployment Mode<br>Multi-Pabric | Action    |
|                                     |                      |                 |                                                      | DC                 | SHORT - SELECT (<br>C-SITE1<br>R-SITE2                           | Create OI |

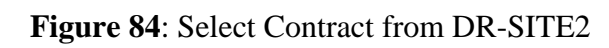

| port from [      | DC-SITE1      |                                     |  |
|------------------|---------------|-------------------------------------|--|
| APPLICATION PROF | LE 0 out of 3 | DC-EPG-TO-EPG-WEB-CON               |  |
| EPO              | 0 out of 4    | DC-EPG-TO-L3Out-WEB-CON             |  |
| EXTERNAL EPG     | 0 out of 4    | DR-EPG-TO-EPG-APP-CON<br>1 FILTER   |  |
| CONTRACT         | 2 out of 6    | DR-EPG-TO-EPG-WEB-CON<br>1 FILTER   |  |
| FLYER            | 2 out of 6    | DR-EPG-TO-L3Out-APP-CON<br>1 FILTER |  |
| VBF              | 0 out of 4    | DR-EPG-TO-L3Out-WEB-CON<br>1 FILTER |  |
| 80               | 0 out of 4    |                                     |  |
| LIGUT            | 0 out of 4    |                                     |  |

Figure 85: Select Filter from DR-SITE2

## Import from DC-SITE1

| APPLICATION PROFILE | 0 out of 3 | DC-EPG-TO-EPG-WEB-FIL   |  |
|---------------------|------------|-------------------------|--|
| 62-0                | 0 out of 4 | DC-EPG-TO-L3Out-WEB-FIL |  |
| EXTERNAL EPG        | 0 out of 4 | DR-EPG-TO-EPG-APP-FIL   |  |
| CONTRACT            | 2 out of 6 | DR-EPG-TO-EPG-WEB-FIL   |  |
| FILTER              | 2 out of 6 | DR-EPG-TO-L3Out-APP-FIL |  |
| VRF                 | 0 out of 4 | DR-EPG-TO-L3Out-WEB-FIL |  |
| BD                  | 0 out of 4 |                         |  |
| LBOUT               | 0 out of 4 |                         |  |

Figure 86: Select VRF from DR-SITE2

Import

## Import from DC-SITE1

| APPLICATION PROF | RLE Coutof3 | DC-VRF-APP |  |
|------------------|-------------|------------|--|
| EPO              | 0 out of 4  | DC-VRF-WEB |  |
| EXTERNAL EPO     | 0 out of 4  | DR-VRF-APP |  |
| CONTRACT         | 2 out of 6  | DR-VRF-WEB |  |
| FILTER           | 2 out of 6  |            |  |
| VRF              | 1 out of 4  |            |  |
| 80               | 0 out of 4  |            |  |
| L3OUT            | 0 out of 4  |            |  |
|                  |             |            |  |

Import

## Figure 87: Template-WEB-VRF-Contract-Site2 with VRF/Contract information

| Schema-1                                          | Rafresh Andt Loga Create New Templete Bave Buhama |
|---------------------------------------------------|---------------------------------------------------|
|                                                   | O · busilier 1                                    |
| Filter                                            | MATCHT - SELECT Count                             |
| Contracts ~                                       | Create Co                                         |
| DR-EPO-TO-EPO-WEB-CON CON                         |                                                   |
| VB#s ~                                            | Crea                                              |
| DR-VRF-W08                                        |                                                   |
| Filters 👻                                         | Creat                                             |
| DR-EPG-TO-EPG-WEB-FIL DR-EPG-TO-L3Out-WEB-<br>FiL |                                                   |

#### **Deploy Template-VRF-Contract-Site2**

Click on Deploy Template-VRF-Contract-Site2 and select DR-SITE2

Figure 88: Add Fabrics to Template-VRF-Contract-Site2

## Add Fabrics To Template-VRF-Site2

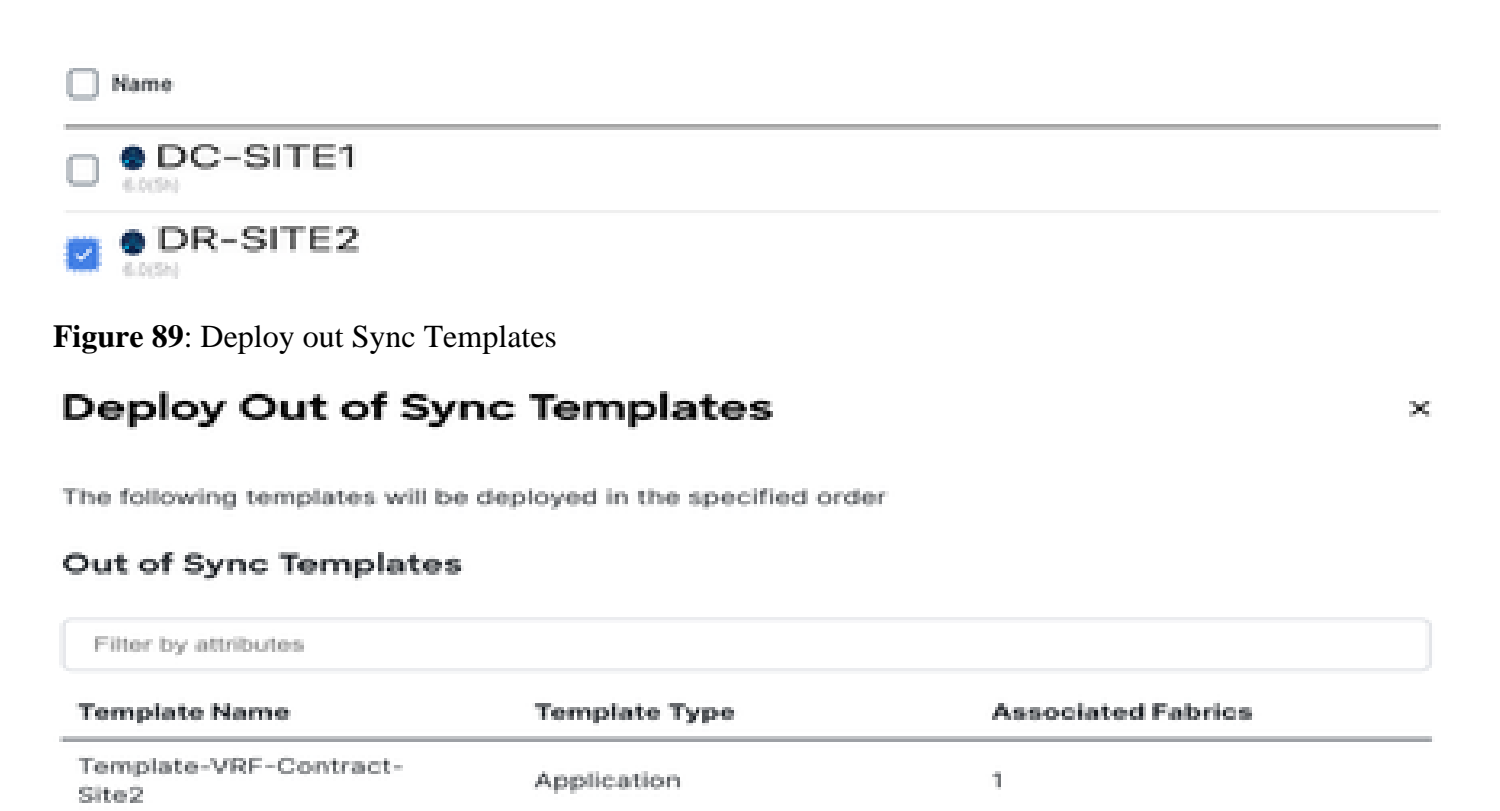

 $\mathbf{X}_{i}$ 

| 1 items found | Rows per page | 5 | )          | <      | 1       | >     |
|---------------|---------------|---|------------|--------|---------|-------|
|               | Gancel        | 0 | Deploy Out | of Syr | nc Temp | lates |

Figure 90: Deployment completed

| Schema-1            |                      |                                   |                                                        | Refresh AutoLoga Co                                                           | nto New Temptate                   |
|---------------------|----------------------|-----------------------------------|--------------------------------------------------------|-------------------------------------------------------------------------------|------------------------------------|
| Type<br>Application | Tenant<br>Production | Template<br>Status<br>(2 in Symc) | Associated Fabrics<br>1 • In Sync 1<br>• Out of Sync 0 | Last Action<br>Deployment Reconsolut<br>Last Deployed: Jan 4,<br>2025 0157 am | Depicyment<br>Mode<br>Multi-Fabric |
| Filter              |                      |                                   |                                                        |                                                                               | MPORT - SELECT Create              |
| Contracts ~         |                      |                                   |                                                        |                                                                               | Create Co                          |
| DR-EPG-TO-EPG-V     | DR-EP<br>CON         | G-TO-L3Out-WEB-                   |                                                        |                                                                               |                                    |
| V865 *              |                      |                                   |                                                        |                                                                               | Crea                               |
| DR-VRF-INEB         |                      |                                   |                                                        |                                                                               |                                    |
| Filters *           |                      |                                   |                                                        |                                                                               | Creat                              |
| DR-EPG-TO-EPG-V     | CR-EP<br>FIL         | G-TO-L3Dvt-WEB-                   |                                                        |                                                                               |                                    |

## Associate DR-VRF-WEB to DC-BD1-WEB

Associate DR-VRF-WEB to DC-BD1-WEB from Template-EPG1-BD1-Stretched which was created earlier. DC-BD1-WEB is part of DR-SITE2.

Figure 91: Click on Template-EPG1-BD1-Stretched

| Schema-1                |            |                       |                                                        | Refresh Audit Loge Create New Template Bare Bohame                                    |                              |  |  |  |
|-------------------------|------------|-----------------------|--------------------------------------------------------|---------------------------------------------------------------------------------------|------------------------------|--|--|--|
| View Template-EP        | • DR-SI    | d ~<br>ΓΕ2.           |                                                        |                                                                                       |                              |  |  |  |
| Template Summ           | ary        |                       |                                                        | Edit Temple                                                                           | te (Deptoy Temptate) (Action |  |  |  |
| Application             | Production | Status<br>(2 in Synt) | Associated Factors     * Is Sync 1     • Out of Sync 0 | Lett Action<br>Challengingment fluoresentat<br>Lett Deployed: Jan 4,<br>2025 01:36 am | Mode<br>Multi-Fabric         |  |  |  |
| Filter                  |            |                       |                                                        |                                                                                       | mont - SELECT Create         |  |  |  |
| Application Profile 0-0 | w00        |                       |                                                        |                                                                                       | Create Application Prof      |  |  |  |
| EPGs 👻                  |            |                       |                                                        |                                                                                       | Creat                        |  |  |  |
| oc-cros-wite            |            |                       |                                                        |                                                                                       |                              |  |  |  |
| Bridge Domains 👒        |            |                       |                                                        |                                                                                       | Create Bridge D              |  |  |  |

Figure 92: Associate DR-VRF-WEB to DC-BD1-WEB

#### DC-BD1-WEB

| Annotations                                                                                                    |       | ,<br>,   |
|----------------------------------------------------------------------------------------------------|-------|----------|
| Key                                                                                                    | Value |          |
| Create Annotations                                                                                                    |       |          |
| Properties                                                                                                    |       | ~        |
| On-Premises Properties                                                                                                    |       |          |
| Virtual Routing & Forwarding 🖪 *                                                                                                    |       |          |
| DR-VRF-WEB                                                                                                    |       | $X \sim$ |
| L2 Stretch                                                                                                    |       |          |
|                                                                                                    |       |          |
| Intersite BUM Traffic Allow                                                                                                    |       |          |
| 1. Contract (1. Contract (1. Co |       |          |
| Optimize WAN Bandwidth                                                                                                    |       |          |
| Unicant Routing                                                                                                    |       |          |
|                                                                                                    |       |          |
| L3 Multicast                                                                                                    |       |          |
|                                                                                                    |       | _        |

## **Apply DR-Contracts to DC-EPG1-WEB**

Apply DR-Contract to DC-EPG1-WEB which uses DR contracts for the communication from DC-EPG1-WEB for Inter-DC, Inter-VRF and Inter-EPG. DC-EPG1-WEB is part of DR-SITE2

Figure 93: Delete DC-Contracts from DC-EPG1-WEB

| DC-EPG1-WEB                           |       | View Relationshi |
|---------------------------------------|-------|------------------|
| Common Properties                     |       | ~                |
| Display Name                          |       |                  |
| DC-EPG1-WEB                           |       |                  |
| Deproyed Name, DC-UPO1-WEB            |       |                  |
| Description                           |       |                  |
|                                       |       |                  |
| Annotations                           |       |                  |
| Key                                   | Value |                  |
| Create Ametations                     |       |                  |
| Contracts                             |       |                  |
| Name                                  |       |                  |
| DC-EPG-TO-L3OW-WEB-CON                |       | A 0              |
| Type: provider                        |       | 0 8              |
| DC-EPG-TO-EPG-WEB-CON                 |       | 4.0              |
| Type: provider                        |       | 0 0              |
| DO-EPG-TO-L3Out-WEB-CON               |       | 4.0              |
| Type: consumer                        |       | 6.8              |
| DC-EPG-TO-EPG-WEB-CONR                |       |                  |
| Type: consumer                        |       | 0 8              |
| · · · · · · · · · · · · · · · · · · · |       |                  |

Figure 94: Add DR-Contracts in DC-EPG1-WEB

#### View Relationship

| DC-EPG1-WEB |  |
|-------------|--|
|             |  |
|             |  |

| Display Name *            |       |      |
|---------------------------|-------|------|
| DC-EPG1-WEB               |       |      |
| Deptyed Name: DC-0701-WEB |       |      |
| Description               |       |      |
|                           |       |      |
| Amostations               |       |      |
| Rey                       | Value |      |
| Create Annotations        |       |      |
| Contracts                 |       |      |
| Name                      |       |      |
| DR-EPG-TD-EPG-WEB-CON     |       | A 0. |
| Type: consumer            |       | 6° B |
| DR-EPO-TO-EPO-WEB-CON     |       |      |
| Typet provider            |       | 0 0  |
| DR-EPO-TO-L30ut-WEB-CON   |       |      |
| Type: consumer            |       | 0 0  |
| DR-EPO-TO-L3Ove-WEB-CON   |       |      |
| Type: provider            |       | 0 0  |
| Add Contract              |       |      |
| EPG Type                  |       |      |
| Application Service       |       |      |
|                           |       |      |
|                           |       | 0    |

## Figure 95: Template-EPG1-BD1-Stretched information

| Schema-1            | DR-SI      | Refresh AutoLoga       | Refresh (Antil Loga) (Create New Temptate) Deschioner |                                     |                                          |
|---------------------|------------|------------------------|-------------------------------------------------------|-------------------------------------|------------------------------------------|
| Template Sum        | unary      | Territo                | In contract of the later                              | Last Artist                         | Ealth Template (Depity Template) (Action |
| Application         | Production | Status<br>O Out Of Syn | 1 to Spec 4<br>Out of Spec 1                          | Last Deployed: Jan 4, 2025 01.52 am | Muto-Pabrie                              |
| Filter              |            |                        |                                                       |                                     | MPORT - SUUCT Create O                   |
| Application Profile | DC-WEB     |                        |                                                       |                                     | Create Application Profile               |
| EPGs ¥              |            |                        |                                                       |                                     | Create                                   |
| DC-EPG1-WEB         |            |                        |                                                       |                                     |                                          |
| Bridge Domains      | *          |                        |                                                       |                                     | Create Bridge Do                         |
| DC-801-WE8          |            |                        |                                                       |                                     |                                          |

## Figure 96: Deploy out Sync Templates

# **Deploy Out of Sync Templates**

The following templates will be deployed in the specified order

## **Out of Sync Templates**

| Filter by attributes            |               |                                     |  |  |  |
|---------------------------------|---------------|-------------------------------------|--|--|--|
| Template Name                   | Template Type | Associated Fabrics                  |  |  |  |
| Template-EPG1-BD1-<br>Stretched | Application   | 1                                   |  |  |  |
|                                 |               |                                     |  |  |  |
|                                 |               |                                     |  |  |  |
| 1 items found                   |               | Rows per page 5 $\sim$ 1 >          |  |  |  |
|                                 |               | Cancel Deploy Out of Sync Templates |  |  |  |

## Figure 97: Deployment completed

|                               |                                   | Refresh Awit Loga Crusis New Template                |                                                                                 |                                                                                                    |  |
|-------------------------------|-----------------------------------|------------------------------------------------------|---------------------------------------------------------------------------------|----------------------------------------------------------------------------------------------------|--|
| Template Summary Date Summary |                                   |                                                      |                                                                                 |                                                                                                    |  |
| Tenant<br>Production          | Template<br>Status<br>(2 th Spin) | Associated Fabrics<br>• In Sync 1<br>• Out of Sync 0 | Lest Action<br>Graphyment Successful<br>Lest DepRoyect: Jan 4,<br>2025 02:02 am | Deployment<br>Mode<br>Multi-Fabriq                                                                                                    |  |
|                               |                                   |                                                      |                                                                                 | MPORT - SELECT Create                                                                                                    |  |
| 2-wte                         |                                   |                                                      |                                                                                 | Create Application Prof                                                                                                    |  |
|                               |                                   |                                                      |                                                                                 | Creat                                                                                                    |  |
|                               |                                   |                                                      |                                                                                 |                                                                                                    |  |
|                               |                                   |                                                      |                                                                                 | Create Bridge C                                                                                                    |  |
|                               |                                   |                                                      |                                                                                 |                                                                                                    |  |
|                               | ary<br>Terant<br>Production       | ary<br>Tenant Tempine<br>Production Datus<br>2-WEB   | ary<br>Tenant Template Associated Fabrics<br>Production Distus<br>3-W08         | Arry Last Last Action<br>Production Status<br>(* In type)<br>(* In type)<br>(* |  |

## **DC-Endpoint-1** Traffic Flow

DC-Endpoint-1 starts using DR-L3Out-WEB for the communication with DC Endpoints. This communication requires necessary routing changes on WAN Switches.

Figure 98: DC-Endpoint-1 Traffic Flow

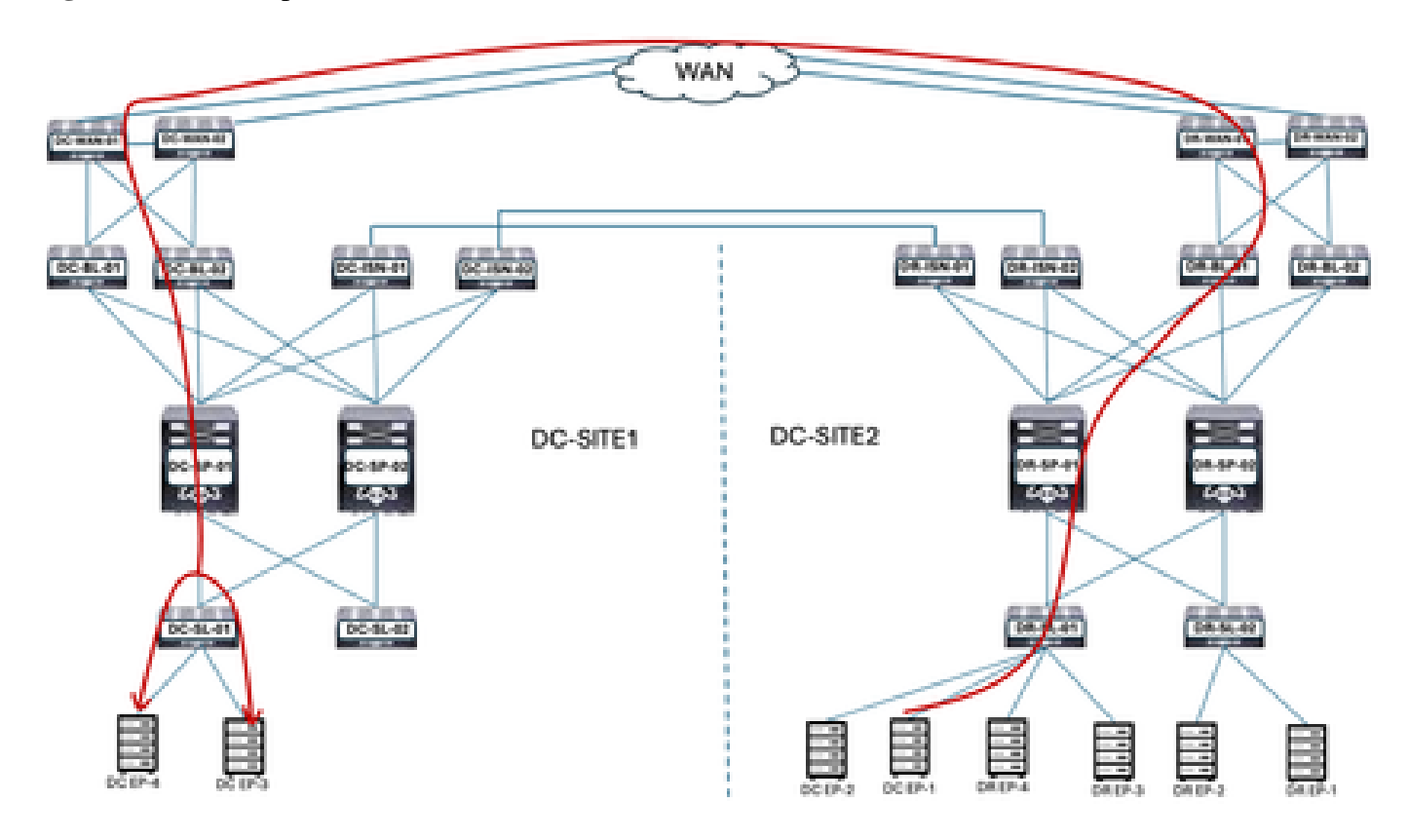

Ping response between DC-EP-1 and DC/DR-EPs

#### Figure 99: Ping response between DC-EP-1 and DC-EP-2

# ping 192.168.38.10 source 192.168.10.10 vrf site-1 Ping 192.168.38.10 (192.168.30.10) from 192.168.10.10: 56 data bytes 64 bytes from 192.168.30.10: icmp\_seq=0 ttl=249 time=2.486 ms 64 bytes from 192.168.30.10: icmp\_seq=1 ttl=249 time=1.05 ms 64 bytes from 192.168.30.10: icmp\_seq=2 ttl=249 time=1.063 ms 64 bytes from 192.168.30.10: icmp\_seq=3 ttl=249 time=1.08 ms 64 bytes from 192.168.30.10: icmp\_seq=4 ttl=249 time=0.987 ms --- 192.168.30.10 ping statistics --5 packets transmitted, 5 packets received, 0.00% packet loss round-trip min/avg/max = 0.987/1.317/2.406 ms SITE2-EP1# SITE2-EP1# ping 192.168.11.10 source 192.168.10.10 vrf site-1 PING 192.168.11.18 (192.168.11.18) from 192.168.18.18: 56 data bytes Request 0 timed out 64 bytes from 192.168.11.10: icmp\_seq=1 ttl=252 time=1.439 ms 64 bytes from 192.168.11.10: icmp\_seq=2 ttl=252 time=0.993 ms 64 bytes from 192.168.11.10: icmp\_seq=3 ttl=252 time=1.615 ms 64 bytes from 192.168.11.10: icmp\_seq=4 ttl=252 time=1.107 ms ---- 192.168.11.10 ping statistics -5 packets transmitted, 4 packets received, 20.00% packet loss round-trip min/avg/max = 0.993/1.288/1.615 ms SITE2-EP1# SITE2-EP1# ping 192.168.21.10 source 192.168.10.10 vrf site-1 PING 192.168.21.10 (192.168.21.10) from 192.168.10.10: 56 data bytes 64 bytes from 192.168.21.10: icmp\_seq=0 ttl=252 time=1.491 ms 64 bytes from 192.168.21.10: icmp\_seq=1 ttl=252 time=1.593 ms 64 bytes from 192.168.21.10: icmp\_seq=2 ttl=252 time=1.016 ms 64 bytes from 192.168.21.10: icmp\_seq=3 ttl=252 time=1.01 ms 64 bytes from 192.168.21.10: icmp\_seq=4 ttl=252 time=1.048 ms ---- 192.168.21.10 ping statistics --5 packets transmitted, 5 packets received, 0.00% packet loss round-trip min/avg/max = 1.01/1.231/1.593 ms SITE2-EP1# ping 192.168.31.10 source 192.168.10.10 vrf site-1 PING 192.168.31.10 (192.168.31.10) from 192.168.10.10: 56 data bytes 64 bytes from 192.168.31.10: icmp\_seq=0 ttl=249 time=1.353 ms 64 bytes from 192.168.31.10: icmp\_seq=1 ttl=249 time=1.129 ms 64 bytes from 192.168.31.10: icmp\_seq=2 ttl=249 time=1.014 ms 64 bytes from 192.168.31.10: icmp\_seq=3 ttl=249 time=1.485 ms 64 bytes from 192.168.31.10: icmp\_seq=4 ttl=249 time=1.347 ms ---- 192.168.31.10 ping statistics -5 packets transmitted, 5 packets received, 0.00% packet loss round-trip min/avg/max = 1.014/1.205/1.485 ms

the second second second second second second second second second second second second second second second se